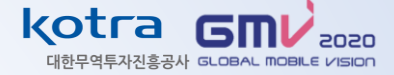

## GMV 2020 The show must go ON line

## **MANUAL for SELLER**

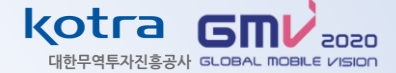

STEP 4 ● GMV 홈페이지 상담신청 및 주선 (53 ~ 70p) \* 상담주선시스템 8월 10일 오픈

STEP 3 • GMV 홈페이지 참가신청 (44 ~ 53p)

\* 기존 KOTRA 회원은 바로 STEP 3로 이동

STEP 2 ● BUYKOREA 상품등록 (9~43p)

STEP 1 • KOTRA 회원가입 (3 ~ 8p)

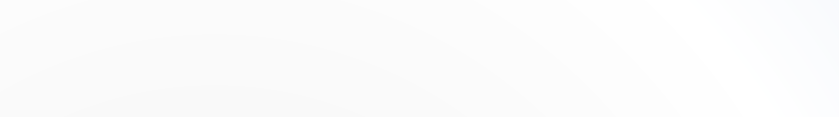

# STEP 1 KOTRA 회원가입

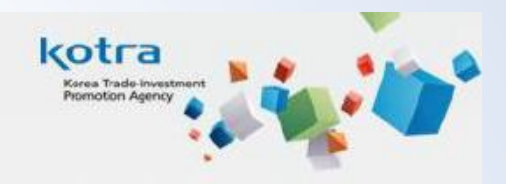

## I. KOTRA 홈페이지 회원가입

- 1. KOTRA 홈페이지 접속 <u>http://www.kotra.or.kr</u>
- 2. KOTRA 홈페이지 상단 회원가입 클릭 Click!

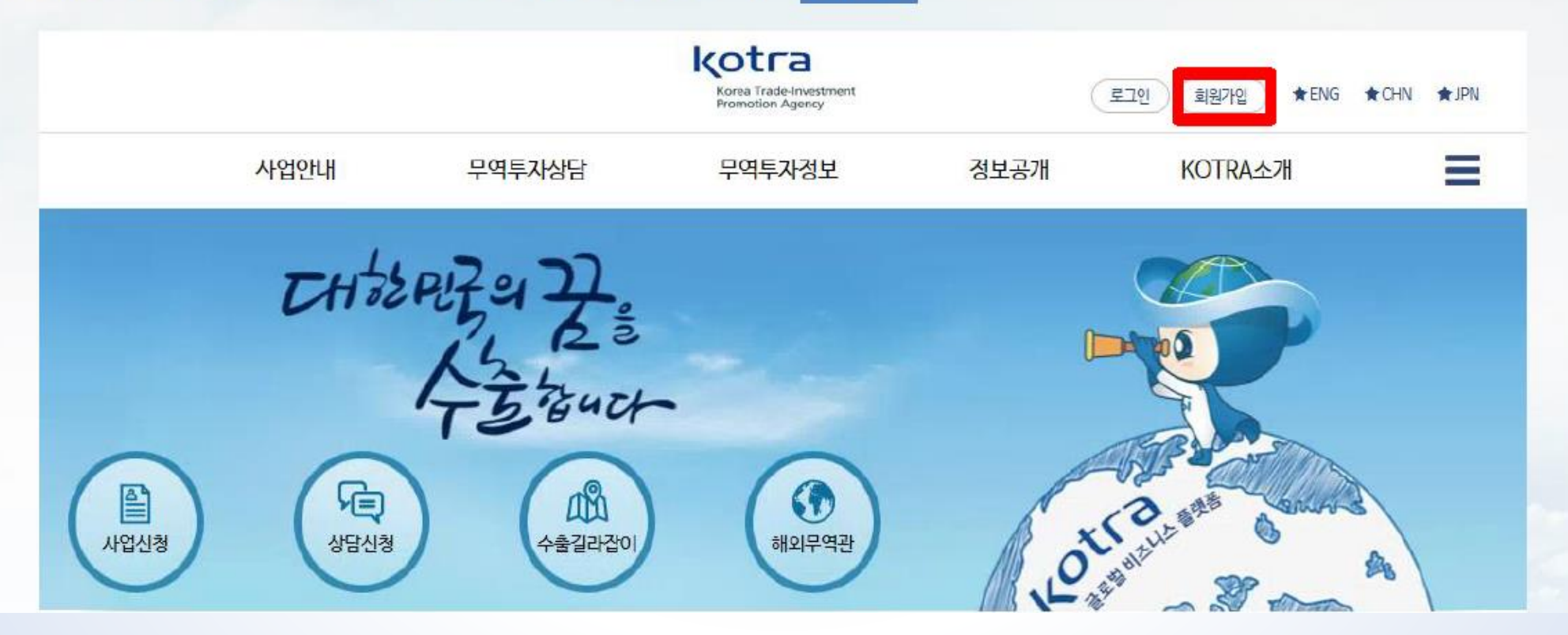

| 기업회원 가인하기 🔸                                                                                                    | (기업회원으로 바로 가입하는 것이 아님)                                                                |
|----------------------------------------------------------------------------------------------------|---------------------------------------------------------------------------------------|
| 개인회원                                                                                                    |                                                                                       |
| <ul> <li>기업에 속하지 않은(사업자등록번호 미보유) 고객은 개인회원으로 7<br/>본 사이트는 만 14세 이상은 누구나 회원가입이 가능합니다.</li> <li>(만 14세 미만의 온라인회원을 받지 않으며, 회원가입을 원하실때는<br/>개인회원 가입하기</li> </ul> | 개인회원이란? 기업에 속하지 않은(사업자등록번호 미보유) 고객은<br>개인회원으로 가입 가능하며, 온라인 상담, 설명회 신청만 가능합니다.         |
|                                                                                                    |                                                                                       |
| 개인화원→기업화원전환신경 * 개인회원으로 가입되어 있는 고객은 기업정보 등록시 기업회원으로 전<br>개인회원→기업회원전환신청 하기 · Me                                                                               | <mark>기업회원 전환신청</mark> 이란? 기존에 개인 회원으로 가입되어 있는 고객은<br>사업자 등록번호 등록 시 기업회원으로 전환이 가능합니다. |

| ■ 회원가입                                                                                                 |                                              |
|----------------------------------------------------------------------------------------------------|----------------------------------------------|
| श्रेक्ड         >         अंड्रश्रेक्ड         >                                                       |                                              |
|                                                                                                    | <mark>기업회원</mark> 이란? 기업에 속한(사업자등록번호 보유) 고객은 |
| 가업회원                                                                                                   | <b>기업회원</b> 으로 가입 가능하며, 모든 사업 이용이 가능합니다.     |
| <ul> <li>기업에 속한(사업자등록번호 보유) 고객은 기업회원으로 가입 가능하</li> <li>기업회원 가입은 개인회원 가입 후 기업회원전환신청의 2단계로 안내</li> </ul> | 개인회원 가입 후 기업회원전환하기로 안내됩니다.                   |
| 712新월 712時71 · Co                                                                                      | (기업회원으로 바로 가입하는 것이 아님)                       |

## 3. 기업회원 / 개인회원 중 가입 유형 선택

## 확인

※ KOTRA는 별도의 돌의를 받거나 법률에 특별한 규정이 있는 경우를 제외하면 제3자에게 고객님의 개인정보를 제공하지 않으며, 상기 안내해드린 개인정보 수집 동의 범위를 초과할 하지 않습니다.

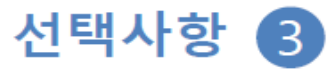

#### ы ○ 돔의하지 않음

0

3. 개안경보의 보유 및 이용기간 : 회원 탈퇴 시까지 ※ 단, 법률이 정하는 바에 따라 탈퇴 후에도 일정기간 보유할 수 있습니다.

- 성명(한글), 전화번호, 이메일, 휴대전화
- Z. 수집하는 개인정보의 항목
- 1. 개인정보의 수접, 이용 목적 - KOTRA 사업안내, 각종 뉴스레터 발송, 바이어 소개, 맞춤형 서비스 권유

#### ○ 도망하지 않음 개인정보 마케팅 활용 동의 확인

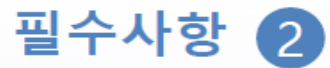

#### 백압력광목 05

- 주소, 전화번호, 이메일 ! 사업 안내, 물만처리 등 원활한 의사 소통 경로확보를 위한 정보
- 성명(한글) : 이용자의 식별을 위한 경보(휴대전화/공공I-PIN을 통해 본인인증)
- 아이디, 비밀번호 : 홈페이지 이용을 위한 경보
- 필수업력항목
- 2. 수집하는 개인정보의 항목:
- 1. 개인경보의 수집, 이용 목적 KOTRA 통합 회원관리, 서비스제공, 민원처리

KOTRA 홈페이지 회원가입을 위해 아래 이용약관 및 개인정보 수집·이용 동의에 동의하여 주시기 바랍니다.

#### 개인정보 수집 · 이용 동의

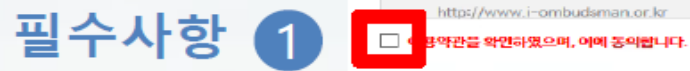

4. 약관 확인 및 체크 후, 확인 클릭

약관등의

이용약관 확인

제1강충척 제1조(목적)

| KOTRA에서 운영하고 있는 사이트는 아래와 같   | 엄니다.                              |
|------------------------------|-----------------------------------|
| http://www.kotra.or.kr       | http://www.buykorea.or.kr         |
| http://www.gep.or.kr         | http://www.ois.go.kr              |
| http://www.globalwindow.org  | http://president.globalwindow.org |
| http://www.i-ombudsman.or.kr | http://www.investkorea.org        |

## 이 약관은 "KOTRA"가 제공하는 "Digital KOTRA"의 이용조건 및 결차에 관한 사항을 규정함을 목적으로 합니다. KOTRA는 통화회원으로 운영하고 있습니다. KOTRA 홈페이지에 가입하시면 아래 사이트에 별도가입 없이 정보를 이용할 수 있습니다.

 $\sim$ 

~

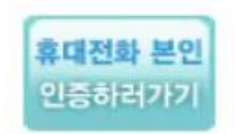

본인 명의의 휴대전화 정보를 정확히 입력하여 주시기 바랍니다. \* 법인명의는 인증불가

휴대전화 본인인증 공공아이핀(I-PIN)

Click!

실명인증을 위해 아이핀 또는 휴대전화 본인인증 방식을 통하여 인증 받으시면 됩니다. 공공아이핀을 선택하시면 보다 다양한 방식의 본인인증이 가능합니다. (처음 사용자는 공공아이핀 인증창에서 아이핀 신규 발급을 선택하십시오.)

KOTRA홈페이지는 건전한 인터넷문화의 정착을 위해 실명인증을 하고 있습니다.

#### 실명인증

회원가입

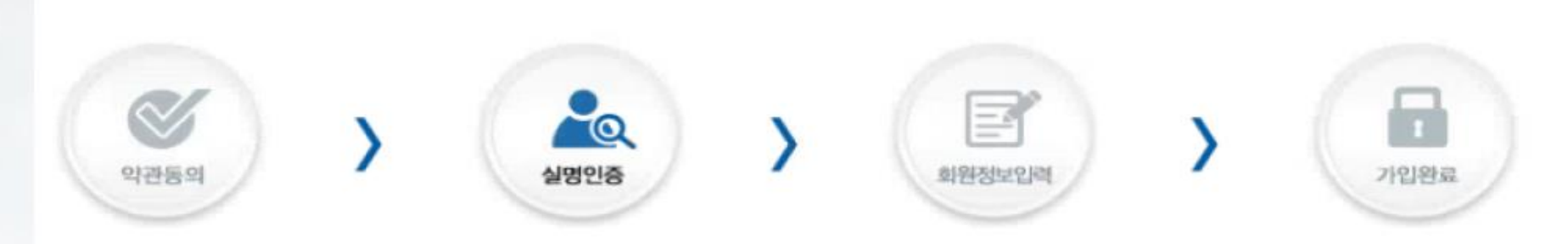

## 5. 실명인증 : 휴대폰 또는 공공아이핀 (택 1)

#### 6. 회원정보 입력 - 기본정보(<mark>기업회원/개인회원</mark> 공통)

| ■ 기본정보       |                                                |                  |                           |  |  |  |  |
|--------------|------------------------------------------------|------------------|---------------------------|--|--|--|--|
| ▶ 0¦0 ⊑ ()D) | * 첫자는 영문자이어야하며, 영문, 숫자의 조함으                    | ·로 6-20 글자를 입력하세 | D중복확인<br>요. (특수문자, 한글 불가) |  |  |  |  |
| NUUHS        |                                                | ▶비밀번호확인          |                           |  |  |  |  |
| - HECK       | * 영문과 숫자, 특수기효로 구성하며 9자 이상 가능합니다.              |                  |                           |  |  |  |  |
| ▶ 성명(한글)     |                                                | ▶성명(영문)          |                           |  |  |  |  |
| ▶ 전화번호       | ◆핸드폰 번호는 하단 "핸드폰" 기입란에 기입해<br>주시기 바랍니다.        | ▶이메일             | · 적권입격 	 ✔<br>@도메인        |  |  |  |  |
| ▶ 핸드폰 (권장)   | • 핸드폰 번호는 추후 비밀번호 찾기에 활용될<br>수 있으므로 입력을 권장합니다. | ▶팩스              |                           |  |  |  |  |
| ▶부서          |                                                | ▶직위              |                           |  |  |  |  |
| ▶구소          | 우편번호         @           기본주소                  | a.IX)            |                           |  |  |  |  |

#### ■ 개인관심풍목 (선택)

품목추가 풍목삭제 \* 풍목명은 직접 기술하여 주십시오.

| 전 | 프 및 어 (송)고) | 프무머(어무) | КС | NTRA 상품코드 🍘 |    | HS코드⊘ |
|---|-------------|---------|----|-------------|----|-------|
| 체 | 848(22)     | 골득8(8간) | 코드 | 상품명         | 코드 | 상품명   |

#### ■ 개인관심지역 (선택)

지역주가 지역삭제

전체 국가

항목은 필수사항이나 입력하여 주시기 바랍니다.

#### - 기업정보(<mark>기업회원</mark>)

| 사업자등록번호           |         |            | 검색      |
|-------------------|---------|------------|---------|
| 기업명               |         | ▶ 기업명(영문)  |         |
| 대표자명              |         | ▶ 대표자명(영문) |         |
| ▶법인등록번호           |         | ▶ 무역업 허가번호 |         |
| ▶업태               |         | ▶업종        |         |
| ▶기업유형             | 선택 💙    |            |         |
| ▶이노비즈여부           | 이예 이야니요 | ▶ 벤처기업여부   | ○예 ○아니오 |
| 기업분류              | 선택 🖌    | ▶ 외투기업여부   | ○예 ○아니오 |
| ▶대표 <del>품목</del> | 선택 🗸    | ▶ 제조/무역구분  | 선택 🔽    |
| ▶대표전화번호           |         | ▶팩스        |         |
| 대표이메일             |         | ▶ 홈페이지     | http:// |
|                   | 무편번호    |            |         |
| 주소                | 기본주소    |            |         |

사업자등록번호 입력 후 검색시 <u>이미 KOTRA에 등록된 기업</u>이거나 <u>KISLINE에 등록된 기업</u>의 경우, 자동으로 해당 기업정보가 나타나지만 <u>그렇지 않을 경우</u>에는 기업정보를 입력 후 사업자등록증 파일을 첨부하거나 팩스(02-3460-7932) 또는 메일(service@kotra.or.kr)로 송부

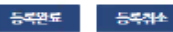

# STEP 2 buyKOREA 상품등록

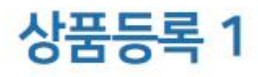

\* KOTRA(www.kotra.or.kr) 기업회원 가입 후, 동일한 아이디·패스워드로 바이코리아(www.buyKOREA.or.kr) 로그인 buyKOREA 로그인 ▶ My buyKOREA 클릭

| Connecting global buyers and Korean suppliers |                 |                                |                            |
|-----------------------------------------------|-----------------|--------------------------------|----------------------------|
| buy KOREA<br>by KOTRA (Glood BL Platorni      | ·영모패를 끰색하세요.    |                                |                            |
| 관심바잉오퍼 🛞                                      | " 모             | 집중인 행사                         |                            |
| 미니벤용 첼 구메<br>- 2019-12-05                     |                 |                                | Hello buyKOREA             |
| C• LUGGAGE<br>2019-11-13                      |                 |                                | Sign out                   |
| C+ Hotmium Laser<br>2019-11-12                |                 |                                | My buyKOREA                |
| C+ BLOOD BAG PRODUCING LINE<br>2019-10-02     |                 |                                | 무역사기예방                     |
| C+ SURGICAL SKIN MAKER<br>2019-09-10          |                 |                                |                            |
| 해외기업정보                                        | >               | ()<br>KOTRA 무료<br>BB 조직 >  원사이 | 결제&배송<br>백외기업검색<br>E ~ (1) |
| 공지사항                                          |                 |                                |                            |
| [바에코리아 憲보]                                    | [상품등록 유의사항]     | [모바일 집속 안내]                    | [바이코리아 개편]                 |
| 바이코리아 유투브 채널 개설                               | 상품등록 고객문의 Top 4 | buyKOREA 모바일 버전 2              | 개설 바이코리아 개선사항을 알려<br>주세요   |

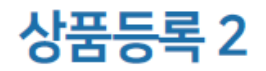

| 내상품관리 클릭               |                 |                                                                                          |                                  |    |
|------------------------|-----------------|------------------------------------------------------------------------------------------|----------------------------------|----|
| KOREA NO.1 828 E-MARKE | ETPLACE         |                                                                                          | ይ እ                              | ξ. |
|                        | 배영오퍼를 검색하세요.    |                                                                                          | Q KOREAN/SELLER -                | Ē  |
| 🍙 > Му БоуКОREA        |                 |                                                                                          |                                  |    |
|                        | My buyKOREA     |                                                                                          |                                  |    |
| 내상품관리 🗸                |                 |                                                                                          |                                  |    |
| 내거래관리 >>               | 회원상태            | 걸제성보                                                                                     | 통관및배송성보                          |    |
| 내산평사업관리 ×<br>내정브관리 ×   | A               | <b>바이코리아 (</b> buyKOREA)<br>고객님은 [기업회원] 입니다.<br><sup>최근 로그인</sup><br>2019-01-20 20:00:23 |                                  |    |
|                        | 내 신청사업 관리       |                                                                                          |                                  | -  |
|                        | () 개<br>종 신청 사업 | 0<br>상당신청 가능 >>> 0<br>상당 매칭문                                                             | 8 >>>> <mark>0</mark><br>상담 비칭완료 |    |

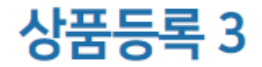

#### 내상품관리 클릭 ▶ 상품등록 클릭

|                                     | TPLACE 비양오퍼클 검색하세요. |                                                                                           |                                  | ξ<br>Ξ |
|-------------------------------------|---------------------|-------------------------------------------------------------------------------------------|----------------------------------|--------|
| A > My buyKOREA<br>A<br>My buyKOREA | My buyKOREA         |                                                                                           |                                  | _      |
| 내상품관리 ^<br>My상품<br>상품등록             | 회원상태                | 결제정보                                                                                      | 통관및배송정보                          |        |
| 내거래관리 ×<br>내신평사업관리 ×<br>내정보관리 ×     | A<br>T              | <b>바이코리아 (buyKOREA)</b><br>고객님은 [ 기업회원 ] 입니다.<br><sup>최근 도그인</sup><br>2019-01-20 20:00:23 |                                  |        |
|                                     | 내 신청사업 관리           |                                                                                           |                                  |        |
|                                     | ()                  | 0<br>상담신정 가능 >>> 0<br>상담 예정된                                                              | 5 >>>> <mark>0</mark><br>상담 매칭완료 |        |

### 상품등록 4

kotra | buykorea

#### 정보입력 진행률

상품등록 시 **상품 정보 입력에 따라 정보입력 진행률 표시** 

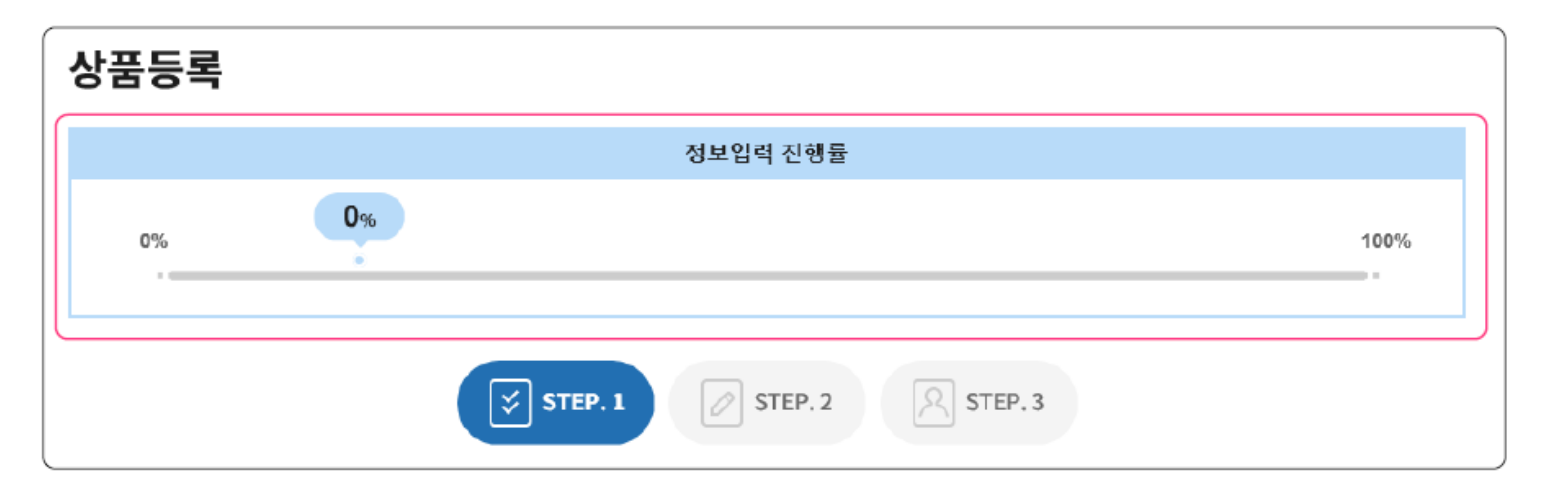

\* 상품 승인 여부와는 별개

\* 100%가 아니어도 상품등록 가능

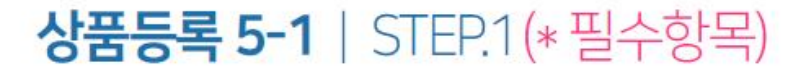

#### **카테고리 입력 방법 1-1 | 카테고리 선택** 좌측부터 순차적으로 **카테고리 클릭 ▶** 우측 상단 **선택 버튼 클릭**

|            | 상품의 키워드를 입력해주세요                                                                                                    | (ex MP3)                                                                                                    | 검색                                                                                                    | 초기화 선택                                                             |
|------------|----------------------------------------------------------------------------------------------------|----------------------------------------------------------------------------------------------------|----------------------------------------------------------------------------------------------------|--------------------------------------------------------------------|
| * 카테고리 선택  | Apparel & Textiles<br>Baby & Toddler<br>Beauty & Personal Care<br>Business Services<br>Chemicals & Rubber, Plastics<br>Computer Hardware & Software | Garment Accessories<br>Home Fabric<br>Home Textile<br>Industrial Fabric<br>Leather Product<br>Norwoven Fabric | Garment Labels & Tags     Hooks & Loops     Interlinings & Linings     Lace, Tassels & Cords     Other Garment Accessories     Rhinestones | Cords<br>Fringes<br>Lace<br>Other Lace, Tassels & Cords<br>Tassels |
| 관련 HS Code | ※카테고리 선택으로 나온 관련 HS C                                                                                                    | ode와 알고있는 HS Code가 상이                                                                                         | 비한 경우 관련 HS Code를 선택하지 않아도 5                                                                                                    | 무관합니다.                                                             |
| HS Code    | HS Code (6자리)                                                                                                    | Search HS Code                                                                                                |                                                                                                    |                                                                    |

\*카테고리 선택 후 오른쪽 상단 선택 버튼까지 눌러야 카테고리 선택 완료

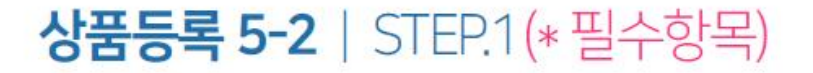

## 카테고리 입력 방법 1-2 | 카테고리 선택 좌측부터 순차적으로 카테고리 클릭 ▶ 카테고리 하단에 ① 관련 HS Code 표시 ▶ ① 관련 HS Code 선택 또는 ② HS Code 직접 입력

|             | 상품의 키워드를 입력해주세요                                                                                                    | (ex MP3)                                                                                                    |         | 검색                                                                                                    |     | 초기화                                                      | 신택         |
|-------------|----------------------------------------------------------------------------------------------------|----------------------------------------------------------------------------------------------------|---------|----------------------------------------------------------------------------------------------------|-----|----------------------------------------------------------|------------|
| *카테고리 선택    | Apparel & Textiles<br>Baby & Toddler<br>Beauty & Personal Care<br>Business Services<br>Chemicals & Rubber, Plastics<br>Computer Hardware & Software | Garment Accessories<br>Home Fabric<br>Home Textile<br>Industrial Fabric<br>Leather Product<br>Nonwoven Fabric<br>One-Pieces |         | Garment Labels & Tags<br>Hooks & Loops<br>Interlinings & Linings<br>Lace, Tassels & Cords<br>Other Garment Accessories<br>Rhinestones | •   | Cords<br>Fringes<br>Lace<br>Other Lace, Tasse<br>Tassels | ls & Cords |
| )관련 HS Code | ※카테고리 선택으로 나온 관련 HS Co                                                                                                    | de와 알고있는 HS Code가 상(                                                                                                    | 이한 경우 관 | 관련 HS Code를 선택하지 않아도 !                                                                                                    | 무관협 | LICH.                                                    |            |
| * HS Code   | HS Code (6자리)                                                                                                    | Search HS Code                                                                                                    | 2       |                                                                                                    |     |                                                          |            |

- \*HS Code 관련 문의는 관세청(1577-8577) 연락
- \* 검색된 관련 HS Code가 상이한 경우 직접 입력 가능
- \*서비스(무형상품)의 경우 HS Code를 특정할 수 없으므로 HS Code 미조회 시 '000000'으로 입력

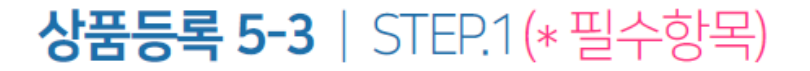

kotra | buykorea

상품명 및 Model No. 입력 상품명 : 상품의 특징을 잘 나타낼 수 있는 재질, 모양, 용처 등을 혼합해서 영문으로만 작성 Model No. : 상품의 모델넘버 또는 브랜드명, 대표 키워드를 영문 또는 숫자로만 작성

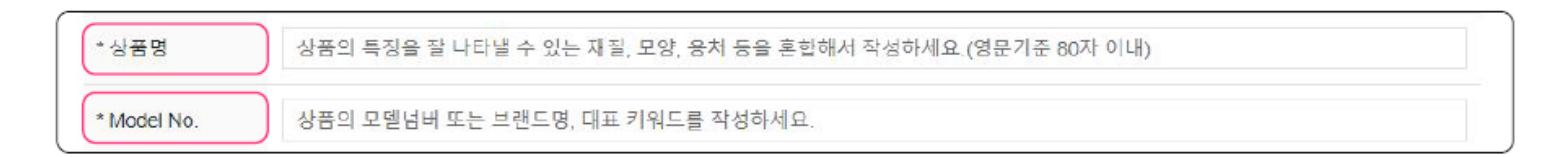

※ 이미지 확장자(파일 타임): jpg, jpeg, png ※ 이미지 사이즈는 600X600px 권장(정사각형 비율이 아닐 경우 이미지 왜곡, 변형이 발생함) \* 필수 대표이미지 추가 이미지1 추가 아미지2 추가 이미지3 추가 이미지4 추가 이미지5 (5MB 이하) (5MB 이하) (5MB 이하) (5MB 이하) (5MB 이하) (5MB 이하) \* 상품이미지 추가 상품이미지 추가 상품이미지 추가 상품이미지 추가 상품이미지 추가 상품이미지 필수 상품이미지 설명(50자 이내) 설명(50자 이내) 설명(50자 이내) 설명(50자 이내) 설명(50자 이내) 설명(50자이내) 등록 등록 등록 등록 등록 등록 삭제 삭제 삭제 삭저 삭제

#### 상품이미지 등록 등록 버튼 클릭 ▶ 상품 이미지 등록

#### \* 상세설명 내 이미지 등은 기본으로 영문으로 작성된 것만 등록 가능 \* 영문이 작성된 후 제2외국어 및 국문 병기 가능 \* 기본 3~4줄 이상 작성되어야 함

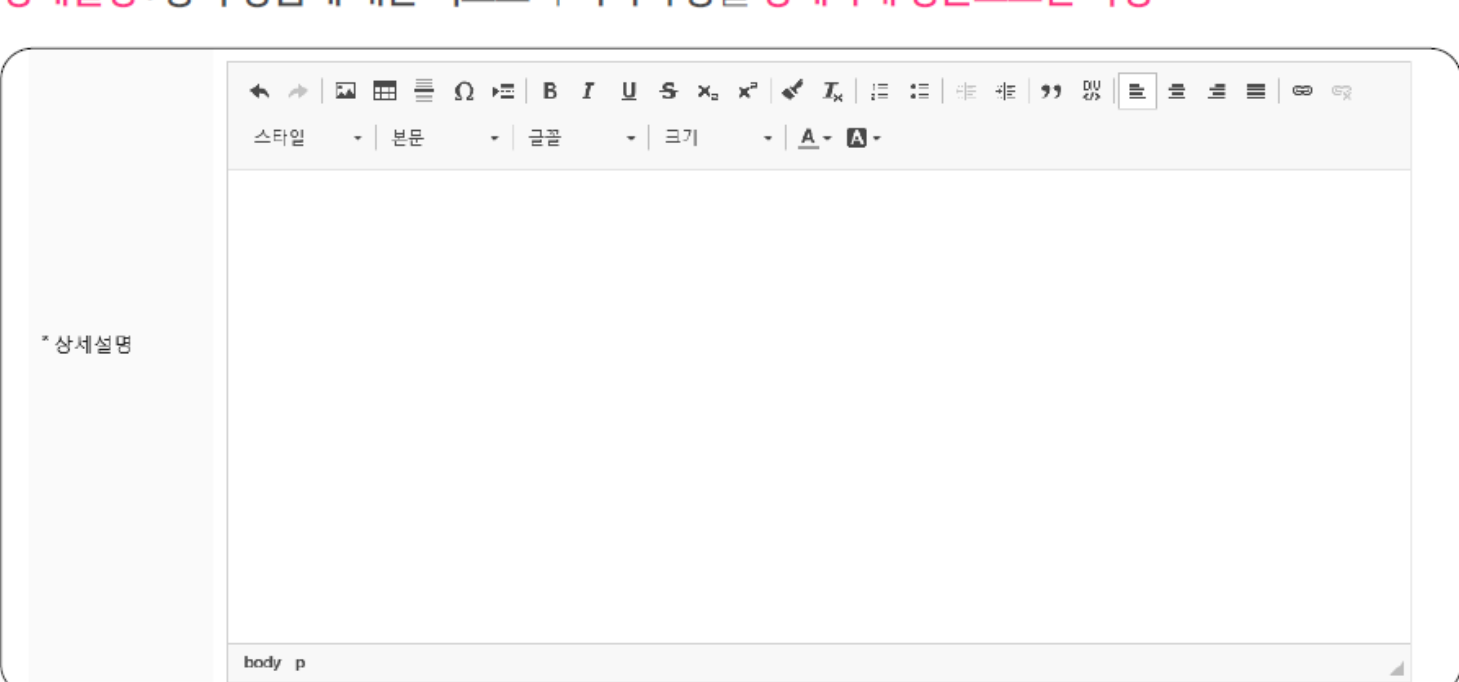

**상세설명 작성** 상세설명 : 등록 상품에 대한 텍스트와 이미지 등을 상세하게 영문으로만 작성

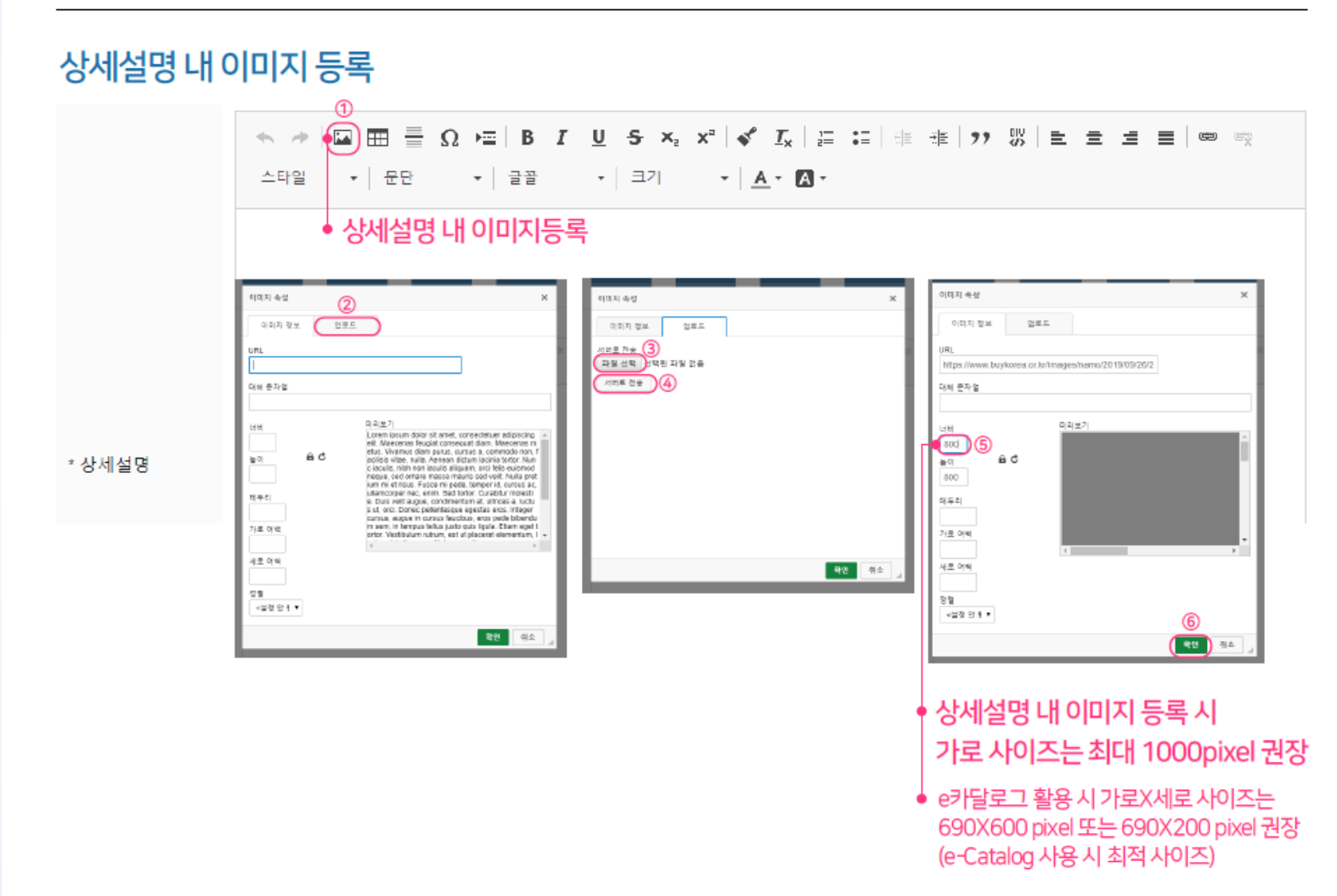

## 상품등록 5-7 | STEP.1 (\* 필수항목)

kotra | buykorea

#### 상품 키워드 작성 상품 키워드 : 검색 시 등록 상품의 희망 검색 키워드 입력

| *상 <mark>품 키워</mark> 드  | 검색에 사용될 예상 키 검색에 사용될 예상 키 검색에 사용될 예상 키 검색에 사용될 예상 키 검색에 사용될 예상 키 |
|-------------------------|------------------------------------------------------------------|
| *상 <mark>품 노</mark> 출여부 | ◉ 예 ◎ 아니오                                                        |
|                         |                                                                  |
|                         |                                                                  |

#### \* 상품 키워드는 5개 작성 모두 작성 권장

#### **상품 노출여부** 사이트 내 **노출여부**를 **선택**

| *상 <mark>품 키</mark> 워드 | 검색에 <del>사용될</del> 예상 키 | 검색에 사용될 예상 키 | 김색에 <mark>사용</mark> 될 예상 키 | 검색에 <mark>사용될</mark> 예상 키 | 검색에 <mark>사용될 예</mark> 상 키 |
|------------------------|-------------------------|--------------|----------------------------|---------------------------|----------------------------|
| *상 <mark>품 노출여부</mark> | ◉ 예 ⊚ 아니오               |              |                            |                           |                            |
|                        |                         |              |                            |                           |                            |
|                        |                         | 저장 후 닫기      | 다음                         | 단계                        |                            |

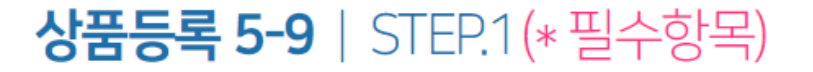

#### 상품 승인요청 또는 다음단계 저장 후 닫기 : STEP.1단계만 입력한 내용으로 상품 승인 요청 \* 2단계-최소거래수량, Product summary 3단계-생산 Capability도 필수 입력되어야 함 다음단계 : 추가 항목인 STEP.2, STEP.3으로 진행

| *상품 키워드                 | 검색에 사용될 예상 키 검색에 사용될 예상 키 검색에 사용될 예상 키 검색에 사용될 예상 키 검색에 사용될 예상 키 |
|-------------------------|------------------------------------------------------------------|
| *상 <mark>품 노출여</mark> 부 | ◉ 예 ⊚ 아니오                                                        |
|                         |                                                                  |
|                         | 저장 후 닫기 다음단계                                                     |
|                         | 저상 후 닫기 다음단계                                                     |

\* 저장 후 닫기 이후에도 수정 및 다음단계 추가 입력 가능 \* 상품승인은 평균 2~3일 소요(근무일 기준)

## 상품등록 6-1 | STEP.2

#### 상품등록 STEP.2 홍보영상, 최소거래수량,Product summary 등 추가적으로 입력

| 1 홍보영상   | 유튜브 또는 웨이보에 등록한 영상 URL을 입력하세요. 등록                                                                                                    |
|----------|----------------------------------------------------------------------------------------------------|
| 2 최소거래수량 | 71 (EA) *                                                                                                    |
| 국제인증     | 권역 선택       ▼       국가 선택       인증 선택       전택         CCC       X       인증서 첨부         ※ 국제인증은 최대 10개까지 등록 가능합니다. 이미지 확장자(파일 타입): jpg, jpeg, gif, png, bmp         HALAL       국가 선택       ▼ |

① 홍보영상 유튜브/웨이보에 등록한 영상 URL이 있을 경우 URL을 입력 후 '등록'버튼 클릭 \*유튜브의경우영상하단[공유]버튼내 짧은 URL을 입력하여야 함

 ② 최소거래수량
 최소거래수량 입력 후 단위(박스,피트,미터 등)를 설정

 \*필수항목
 \*최소거래수량에서 입력한 단위는 상품등록 3단계 생산 Capability에 단위로 선택됨

## 상품등록 6-2 | STEP.2

(4) HALAL

#### 상품등록 STEP.2 홍보영상, 최소거래수량,Product summary 등 추가적으로 입력

| 최소거래수량           |             |                 | 개 (EA)        | *                               |   |
|------------------|-------------|-----------------|---------------|---------------------------------|---|
|                  | 권역 선택       | ▼ 국가선택 ▼        | 인증 선택 🔻       | 선택                              |   |
|                  | CCC         | ×               | 인증서 점         | 부                               |   |
| ) 국제인증           | ※ 국제인증은 최대  | H 10개까지 등록 가능합니 | 니다. 이미지 확장자(파 | 일 타일): jpg, jpeg, gif, png, bmp |   |
|                  |             |                 |               |                                 |   |
| 4                | HALAL       | 국가 선택           | ٠             |                                 |   |
| <b>④</b><br>제조국가 | HALAL 국가 선택 | 국가 선덕           | ▼<br>국가 선택    | ▼ 국가 선택                         | ¥ |

\* 국제인증 최대 10개까지 등록 가능(jpg, jpeg, gif, png, bmp만 가능)

 KOPS 결제허용
 ● 예
 ● 아니오
 ※ 추후 KOPS 오픈시 재설정하셔야 합니다.
 PayPal 결제허용
 ● 예
 ● 아니오

 ③ 국제인증
 권역 선택 ▶ 국가 선택 ▶ 인증 선택 후 '선택' 버튼 클릭

 ▶ 입력된 인증 선택 후 '인증서 첨부' 버튼을 클릭하여 해당 인증서 첨부

□에 선택하여 체크 ▶ 해당국가 선택(5개 까지)

20

#### 상품등록 STEP.2 홍보영상, 최소거래수량,Product summary 등 추가적으로 입력

| 제조국가            | 국가 선택 ▼                                                 | 국가 선택 🔹                                     | 국가 선택           | v |
|-----------------|---------------------------------------------------------|---------------------------------------------|-----------------|---|
| KOPS 결제허용       | ● 예 ◎ 아니오 ×추후 KOPs 오                                    | 폰시 재설정하셔야 합니다. (7)PayPal                    | 결제허용 💿 예 💿 아니오  |   |
| )상품가격노출허용       | ◎ 예 ● 아니오                                               | USD EA 9 견적요청                               | 성허용여부 🛞 예 🔘 아니오 |   |
| Product summary | Product summary는 바이코리아 모바<br>모바일 활용 시에는 Product summary | 일 확면 내 상품 설명 부분입니다.<br>/ 부분을 작성하여 주시기 바랍니다. |                 |   |

- **⑤ 제조국가** 제조국가는 총 3개 국가까지 선택 가능
- ⑥ KOPS 결제허용
   KOPS페이 결제 허용시 '예' 선택
- ⑦ PayPal 결제허용 PayPal 결제 허용시 '예' 선택
- ⑧상품가격노출허용 가격노출 허용시 '예' 선택 후 USD 가격 입력
- ⑨ 견적요청허용여부 견적요청 허용시 '예' 선택

### 상품등록 6-4 | STEP.2

kotra | buykorea

상품등록 STEP.2 홍보영상, 최소거래수량,Product summary 등 추가적으로 입력 1 Product summary : 바이코리아 모바일 사이트 내 상품 설명 부분 \*필수항목

Product summary

Product summary는 바이코리아 모바일 화면 내 상품 설명 부분입니다. 모바일 활용 시에는 Product summary 부분을 작성하여 주시기 바랍니다.

#### 상품등록 STEP.2 홍보영상, 최소거래수량,Product summary 등 추가적으로 입력 ▶ 저장 후 닫기 또는 다음단계

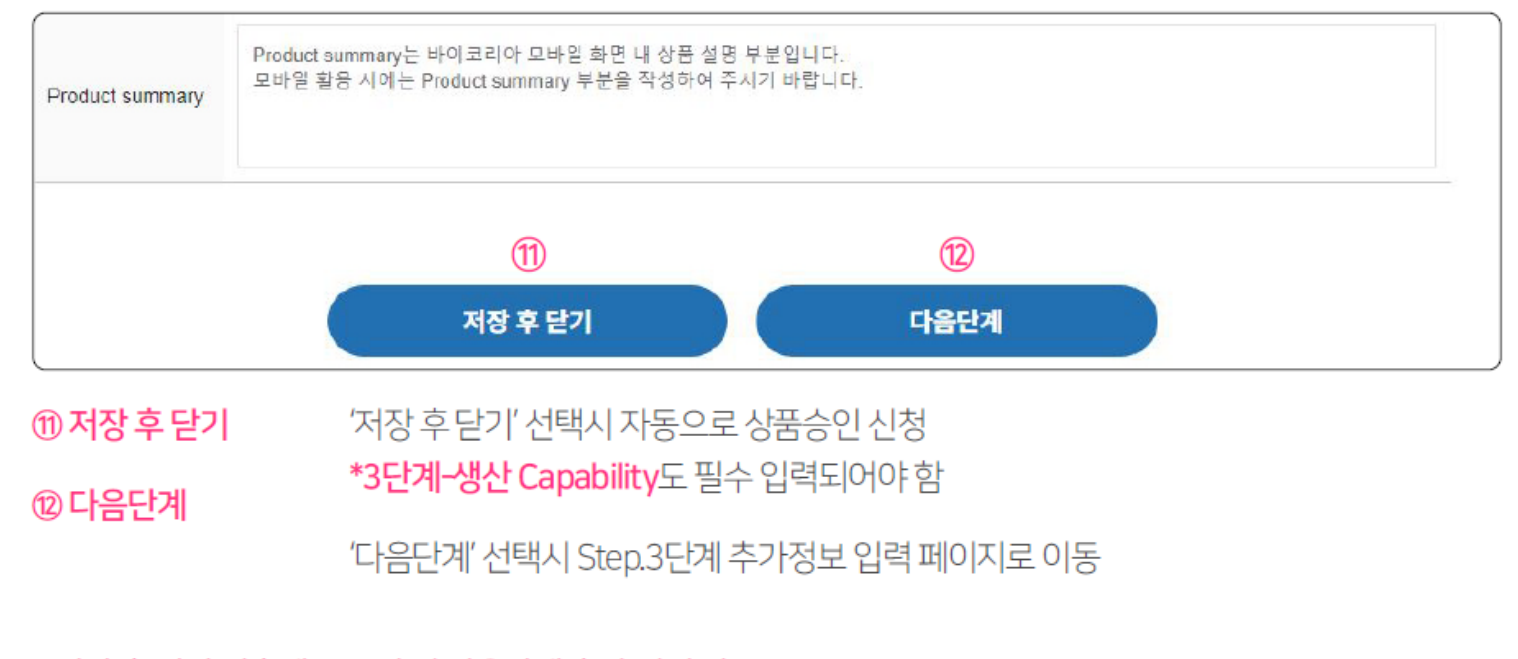

\* 저장 후 닫기 이후에도 수정 및 다음단계 추가 입력 가능 \* 상품승인은 평균 2~3일 소요(근무일 기준)

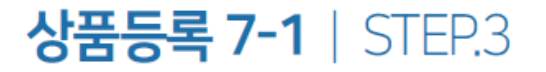

kotra | buykorea

#### 상품등록 STEP.3 카달로그, 매뉴얼, 특허 등 추가적으로 입력

| 1 | 카달로그 | 등록          |              |
|---|------|-------------|--------------|
| 2 | 매뉴얼  | 등록          |              |
|   | 특허   | 특허명을 입력하세요. | 등록<br>인증서 침부 |

#### ①**카달로그** '등록'버튼 선택 후 카달로그 등록

**② 매뉴얼** '등록'버튼 선택 후 매뉴얼 등록

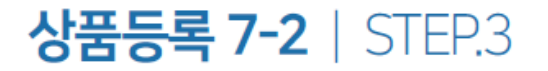

kotra | buykorea

#### 상품등록 STEP.3 카달로그, 매뉴얼, 생산 Capability 등 추가적으로 입력

|    | 특허명을 입력하세요. | 등록     |
|----|-------------|--------|
| 특허 |             | 인증서 침부 |
|    |             |        |

#### ③ **특허** '특허명을 입력하세요.' 칸에 특허명 입력 후 '등록' 버튼 선택

|    | 특허명을 입력하세요.     |   | 등록     |
|----|-----------------|---|--------|
| 특허 | 4 V Patent Name | X | 인증서 첨부 |
|    |                 |   |        |

#### ④ 인증서 첨부 입력된 Patent Name □를 체크하고 '인증서 첨부' 버튼 선택 후 인증서 첨부

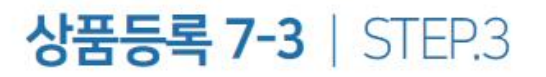

#### 상품등록 STEP.3 카달로그, 매뉴얼, 생산 Capability 등 추가적으로 입력

|             | IF                     | reddot                            | IDEA                   | GOOD DESIGN             |
|-------------|------------------------|-----------------------------------|------------------------|-------------------------|
|             | INDEX                  | ISC/9001                          | WA                     | AA                      |
| 어워드 수상경력    | PINUP                  | IEco                              | ISO22000               | IS014001                |
|             | Government Award(1M\$) | Government Award(3M\$)            | Government Award(5M\$) | Government Award(10M\$) |
|             |                        | 저장 후 닫기                           |                        |                         |
|             |                        | 저장 후 닫기                           |                        |                         |
| 생산 Capabill | ity '수량을 입력하서          | <b>저장 후 닫기</b><br>  요' 칸에 생산수량을 숫 | 자로만 입력 ▶               |                         |

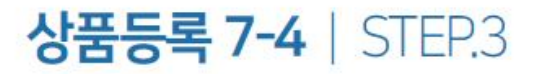

kotra | buyKOREA

#### 상품등록 STEP.3 카달로그, 매뉴얼, 특허 등 추가적으로 입력 ▶ 저장 후 닫기

|               |                        | 저장 흔 닫기                |            |             |                           |
|---------------|------------------------|------------------------|------------|-------------|---------------------------|
|               |                        | $\bigcirc$             |            |             |                           |
|               | Government Award(1M\$) | Government Award(3M\$) | Government | Award(5M\$) | Government Award(10M\$)   |
| 어워드 수상경력      | PIN UP                 | IECO                   | ISO22000   |             | IS014001                  |
|               |                        | reddot                 |            |             | GOOD DESIGN               |
| 생산 Capability | 수량을 입력하세요.(숫자만 입력      | 가능) 개 (EA)             | Ŧ          | 생산기간을 입     | 력하세요 (ex. Pieces per Day) |

⑦ 저장 후 닫기 '저장 후 닫기' 선택 시 지금까지 입력한 내용으로 상품 승인 요청

## \* 저장 후 닫기 이후에도 수정 및 다음단계 추가 입력 가능

\* 상품승인은 평균 2~3일 소요(근무일 기준)

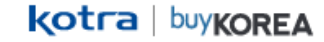

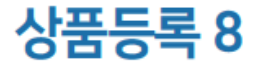

상품등록 프로세스 승인요청 ▶ 승인대기 ▶ 승인 or 승인거절 ▶ 승인완료(노출)

- \*상품 승인거절인 경우, KOTRA 가입 시 입력한 이메일과 상품상세 페이지 상단에서 거절사유 확인 가능
- \* 승인완료된 상품은 바이코리아 바이어 사이트(www.buykorea.org)에서 확인 가능
- \*상품승인은 평균 2~3일 소요(근무일 기준)

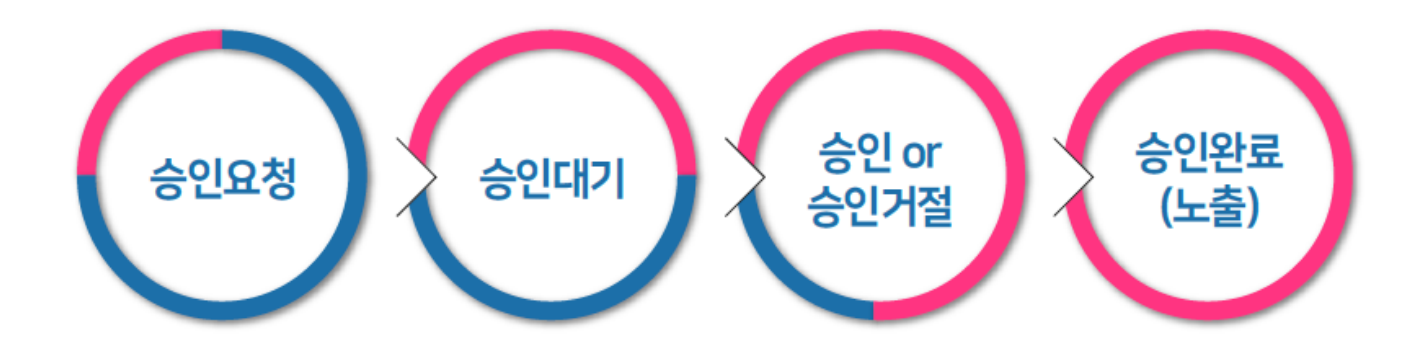

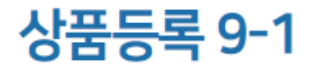

#### 상품 승인거절 사유 확인 1 KOTRA 가입 시 입력한 이메일로 상품 승인거절 사유 발송

| ect : [buyKOREA]                                                   | 상품 승인보류 알림 (상품번호: )                                                                                                    |  |
|--------------------------------------------------------------------|----------------------------------------------------------------------------------------------------|--|
|                                                                    |                                                                                                    |  |
| 고객님, 안녕하/                                                          | 예요.                                                                                                    |  |
|                                                                    |                                                                                                    |  |
| 현재 buyKOREA에 등                                                     | 등록하신 상품이 buyKOREA 운영자에 의해 승인이 보류되었습니다.                                                                                                    |  |
| 현재 buyKOREA에 {<br>아래 박스 내 안내 드리<br>(*승인 보류된 상품 수                   | 등록하신 상품이 buyKOREA 운영자에 의해 승인이 보류되었습니다.<br><b> 는 "승인 보류 사유"를 확인하시어 해당 내용을 수정(또는 삭제) 해 주시길 바랍니다.</b><br><b>정방법</b> 은 아래 <b>"buyKOREA 상품 수정방법"</b> 을 참고 해 주시길 바랍니다.) |  |
| 현재 buyKOREA에 등<br>아래 박스 내 안내 드리<br>(*승인 보류된 상품 수                   | 등목하신 상품이 buyKOREA 운영자에 의해 승인이 보류되었습니다.<br><b> 는 "승인 보류 사유"를 확인하시어 해당 내용을 수정(또는 삭제) 해 주시길 바랍니다.</b><br>정방법은 아래 <b>"buyKOREA 상품 수정방법"을</b> 참고 해 주시길 바랍니다.)          |  |
| 현재 buyKOREA에 {<br>아래 박스 내 안내 드리<br>(*승인 보류된 상품 수<br>< Disapprove > | 등목하신 상품이 buyKOREA 운영자에 의해 승인이 보류되었습니다.<br> 는 "승인 보류 사유"를 확인하시어 해당 내용을 수정(또는 삭제) 해 주시길 바랍니다.<br>정방법은 아래 "buyKOREA 상품 수정방법"을 참고 해 주시길 바랍니다.)                        |  |
| 현재 buyKOREA에 {<br>아래 박스 내 안내 드리<br>(*승인 보류된 상품 수<br>< Disapprove > | 등목하신 상품이 buyKOREA 운영자에 의해 승인이 보류되었습니다.<br> 는 "승인 보류 사유"를 확인하시어 해당 내용을 수정(또는 삭제) 해 주시길 바랍니다.<br>정방법은 아래 "buyKOREA 상품 수정방법"을 참고 해 주시길 바랍니다.)                        |  |
| 현재 buyKOREA에 {<br>아래 박스 내 안내 드리<br>(*승인 보류된 상품 수<br>< Disapprove > | 등목하신 상품이 buyKOREA 운영자에 의해 승인이 보류되었습니다.<br> 는 "승인 보류 사유"를 확인하시어 해당 내용을 수정(또는 삭제) 해 주시길 바랍니다.<br>정방법은 아래 "buyKOREA 상품 수정방법"을 참고 해 주시길 바랍니다.)                        |  |

#### [STEP 3] GMV 홈페이지에서 제품정보 등록 시 기입해야 하는 PID 번호 입니다

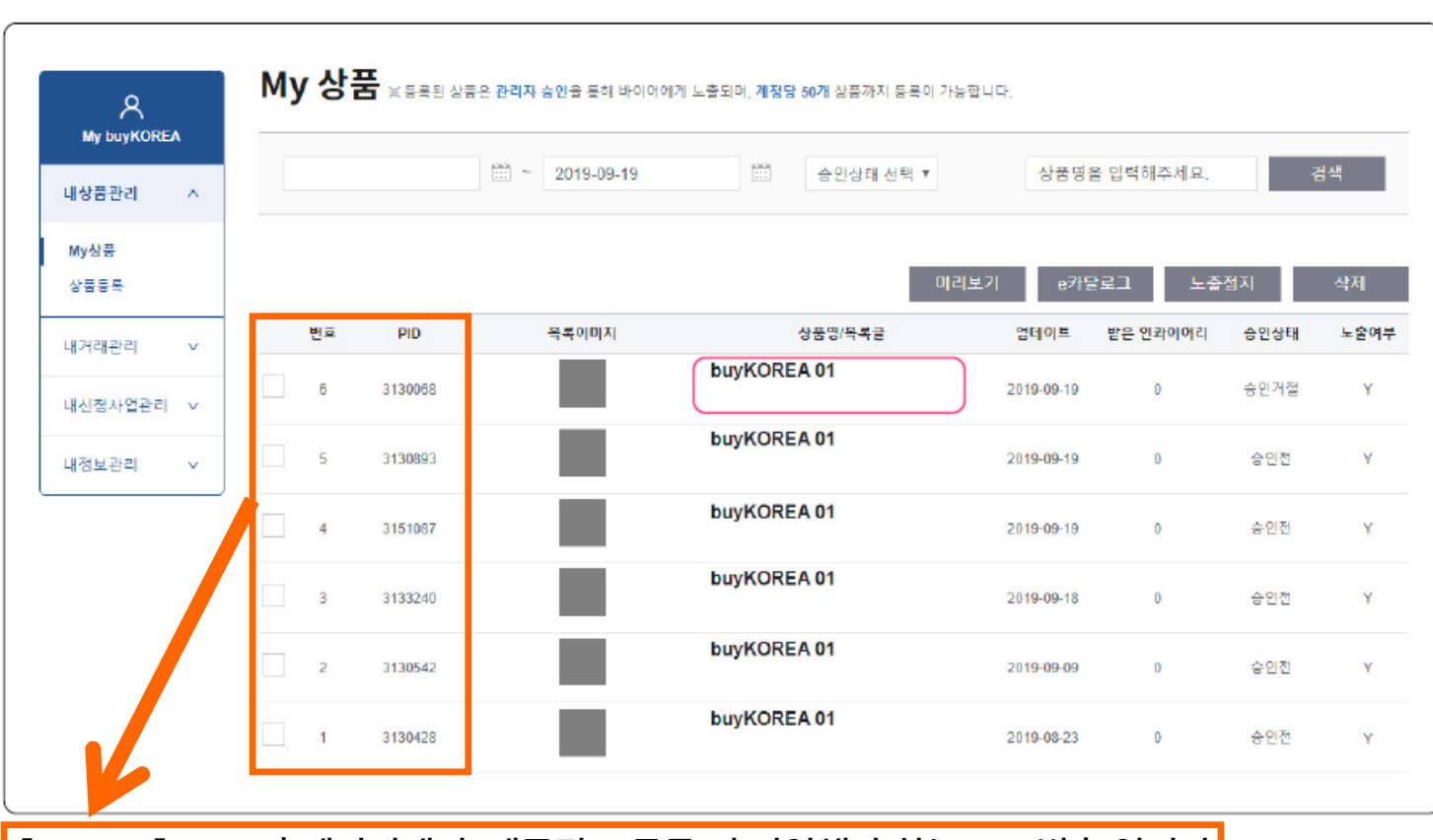

#### 상품 승인거절 사유 확인 2-1 My buyKOREA 클릭 ▶ 내상품관리 클릭 ▶ My상품 클릭 ▶ 승인거절 된 상품명 클릭

31

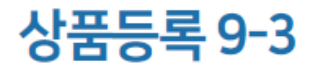

#### 상품 승인거절 사유 확인 2-2 상품상세 페이지 상단에서 거절사유 확인 가능

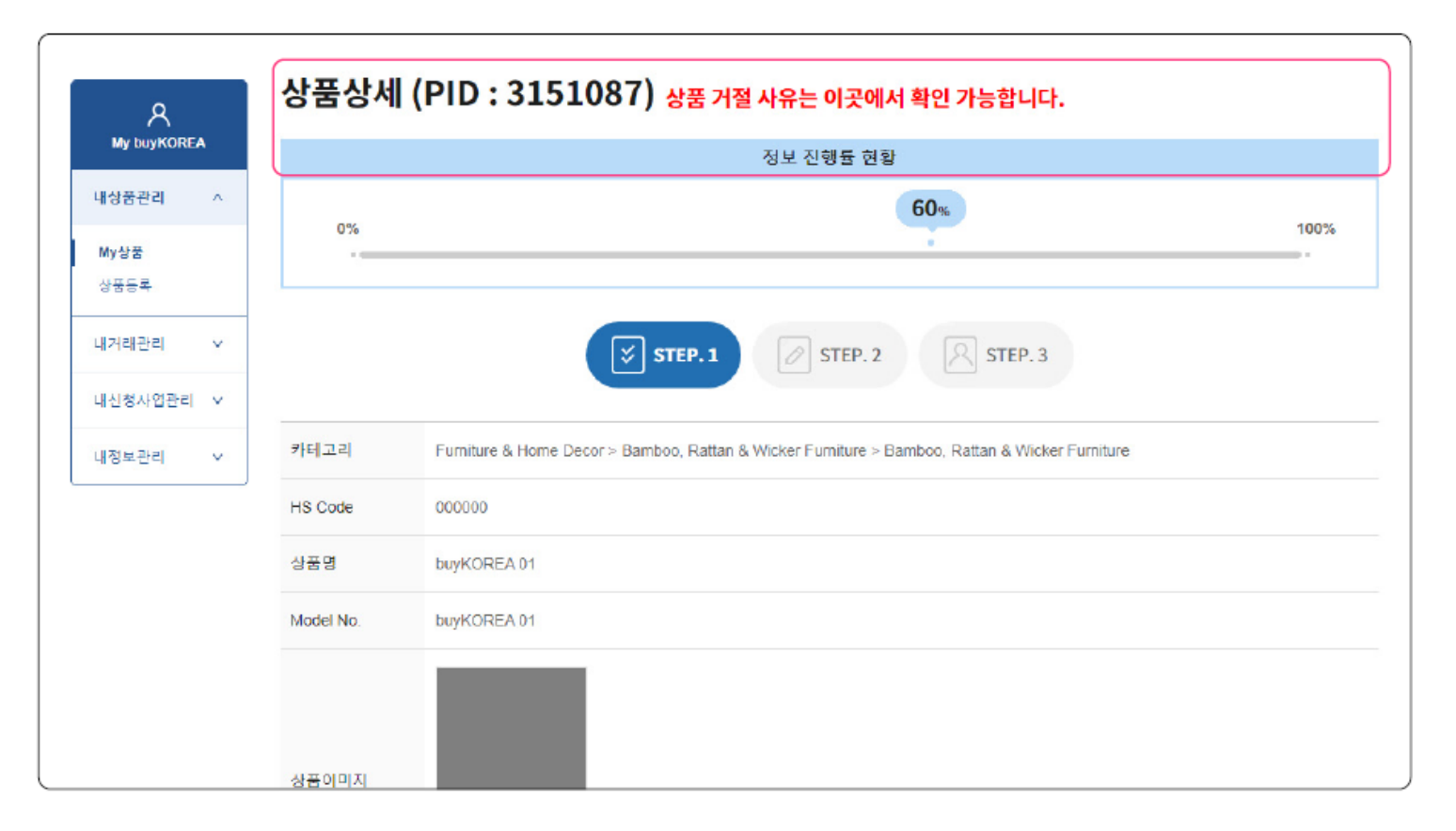

#### 상품 승인거절 사유 1

① 이미지 파일 오류

② 이미지 해상도가 낮은 경우

○ 이미지

33

- 이미지는 높이와 너비가 1,000픽셀 이상이어야 등록 가능 ③ 상품과 관련이 없는 이미지 또는 로고만 올린 경우 ④ 대표이미지는 등록하는 상품의 대표적인 1~2개의 상품만 나와있는 이미지로 올려야 승인 가능 - 텍스트, 기타 그래픽요소가 상품을 가리거나 배경에 배치된 경우 승인거절 ④ 상품을 확인하기 어려운 이미지인 경우 ⑤ 상품이미지 배경은 백색이어야 등록 가능

#### ○ 상세설명

① 상세설명 내 상품에 대한 설명이 부족한 경우 ② 상세설명 내 등록한 이미지 사이즈가 넘치거나 알아보기 힘든 경우 - 가로 최대 사이즈에 맞춰 너비가 1000pixel 이하로 등록하여야 함 ③ 상품등록 시 영문으로 입력하지 않은 경우 ④ 상세설명 내 Email 주소가 입력된 경우(개인정보 노출)

- 5MB까지 업로드 가능(추후 10MB까지 업데이트 예정)

### 상품등록 10-2

#### 상품 승인거절 사유 2

#### 이기타

① 영문으로 작성된 카탈로그와 매뉴얼이 아닌 경우 ② 상품의 기타 다른 항목 중 영문으로 작성되지 않은 경우 ③ 홍보영상이 재생되지 않는 경우 ④ Company Information 항목에 내용이 부족한 경우 - Company Information 부분은 KOTRA 고객 DB와 공유되기 때문에 KOTRA 홈페이지에서 수정하여야 바이코리아에 반영됩니다. (수정후반영시일정시간이소요됨) (수정방법: 코트라 사이트 접속 후, 마스터 계정으로 로그인 > 로그아웃 옆 Mykotra에서 정보수정가능) ⑤ 제한 품목인 경우(총기류, 성인용품 등) ⑥ 사회 통념상 윤리적으로 저촉되는 경우 ⑦ 상품페이지 내 기타 오류사항이 있는 경우 ※ 승인이 된 상품이더라도 추후 문제, 이슈가 발생되는 경우 노출정지, 승인거절 등의 변동사항이 생길 수 있는 점 양해바랍니다.

kotra | buykorea

#### 상품 노출정지 및 삭제 My buyKOREA 클릭 ▶ 내상품관리 클릭 ▶ My상품 클릭 ▶ ①해당 상품 박스 체크 ▶ 해당 상품 ②노출정지 클릭 또는 ③해당 상품 삭제 클릭

상품등록 11

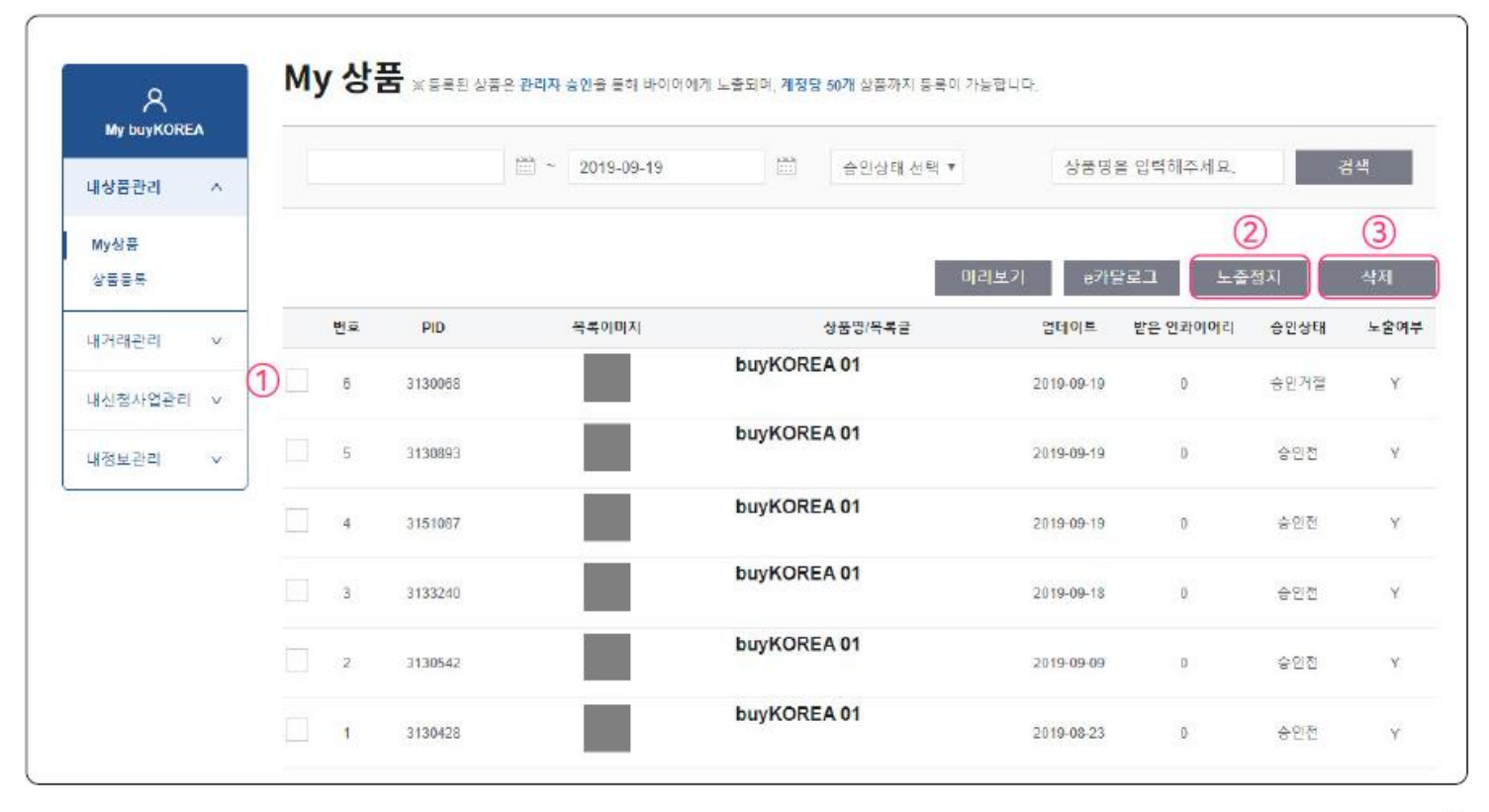

35

#### 상품 수정 1-1 My buyKOREA 클릭 ▶ 내상품관리 클릭 ▶ My상품 클릭 ▶ 수정할 상품명 클릭

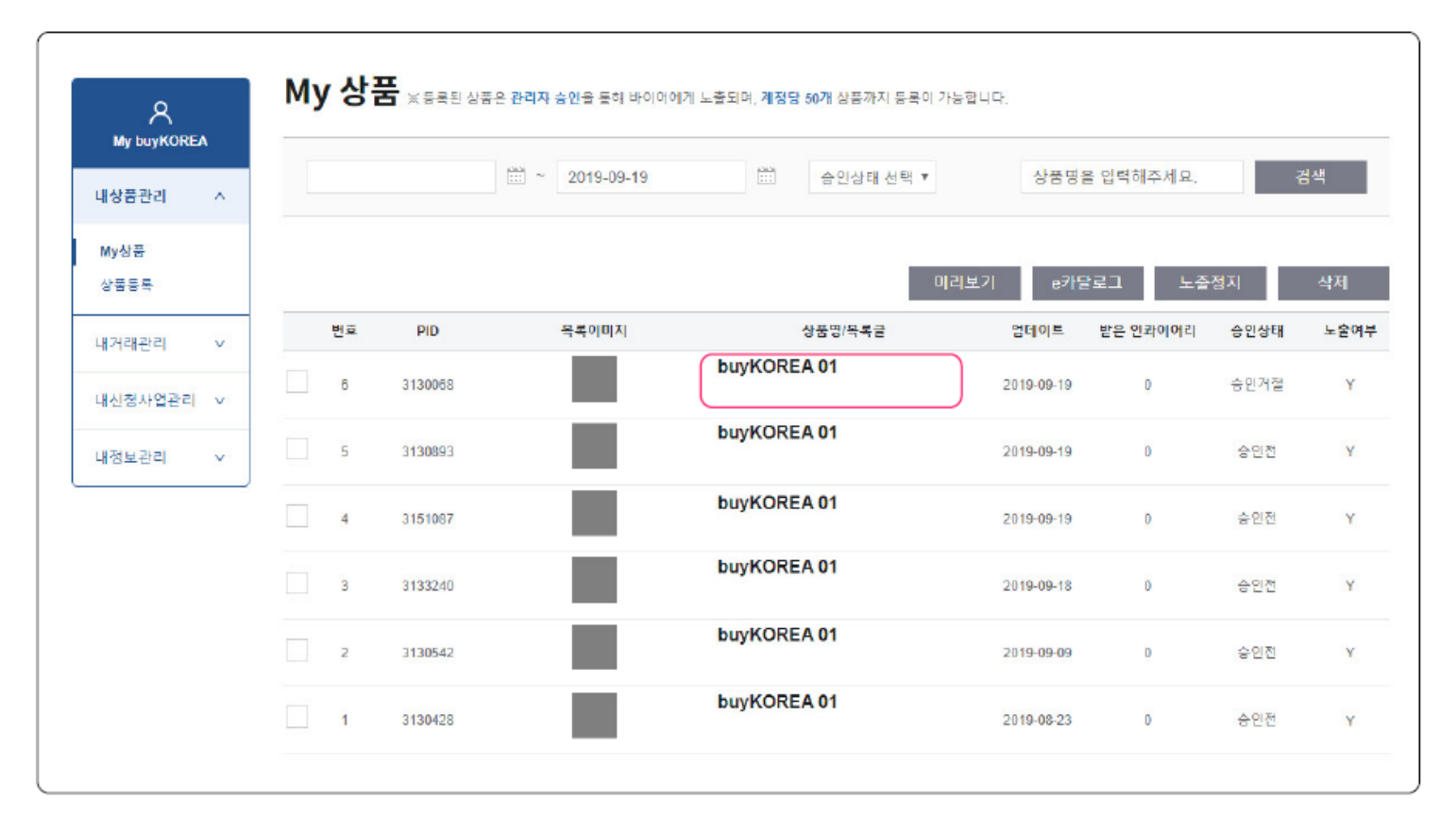

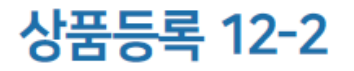

kotra | buykorea

#### 상품 수정 1-2 상품상세 페이지 하단 ▶ 수정 버튼 클릭

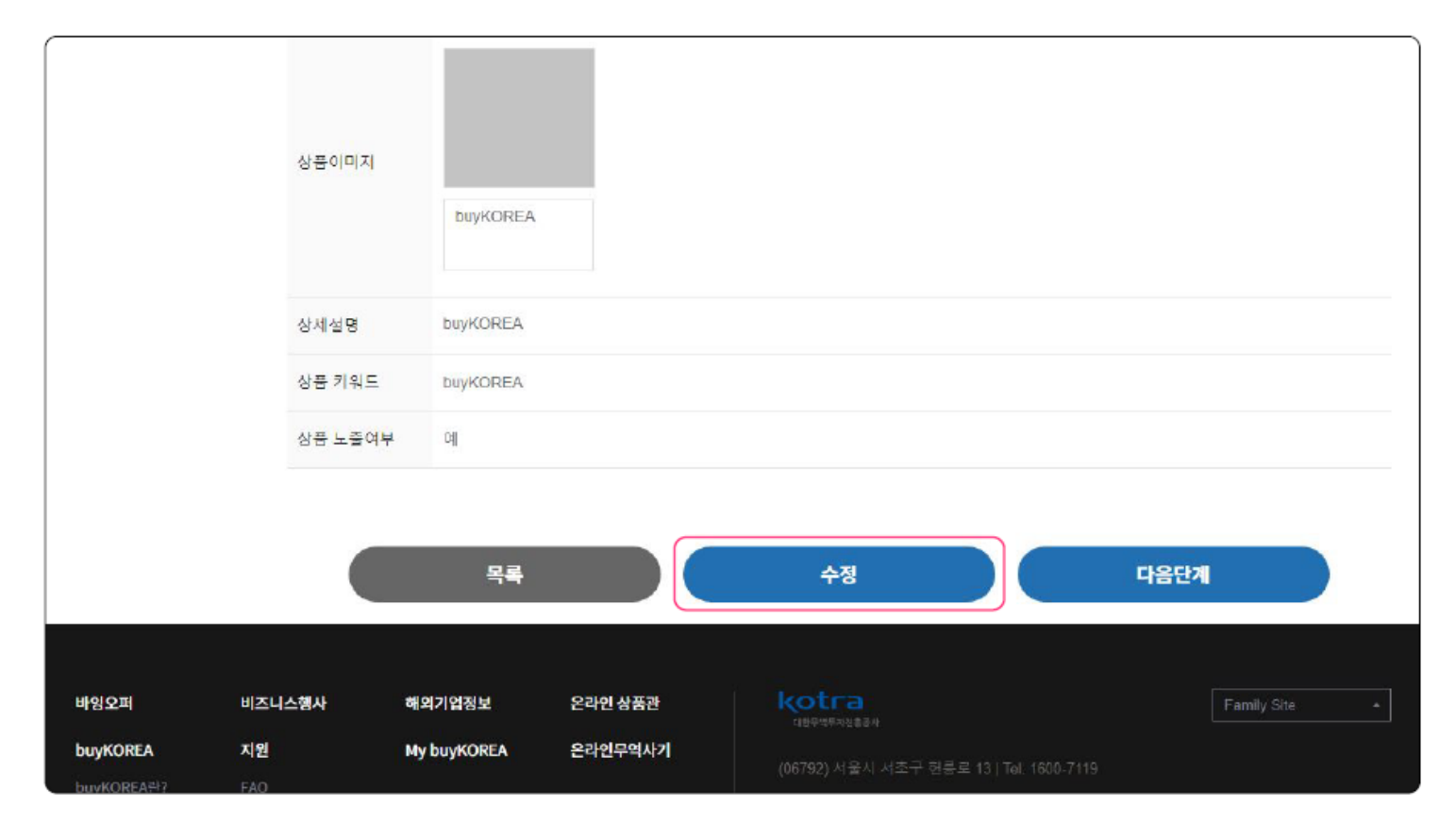

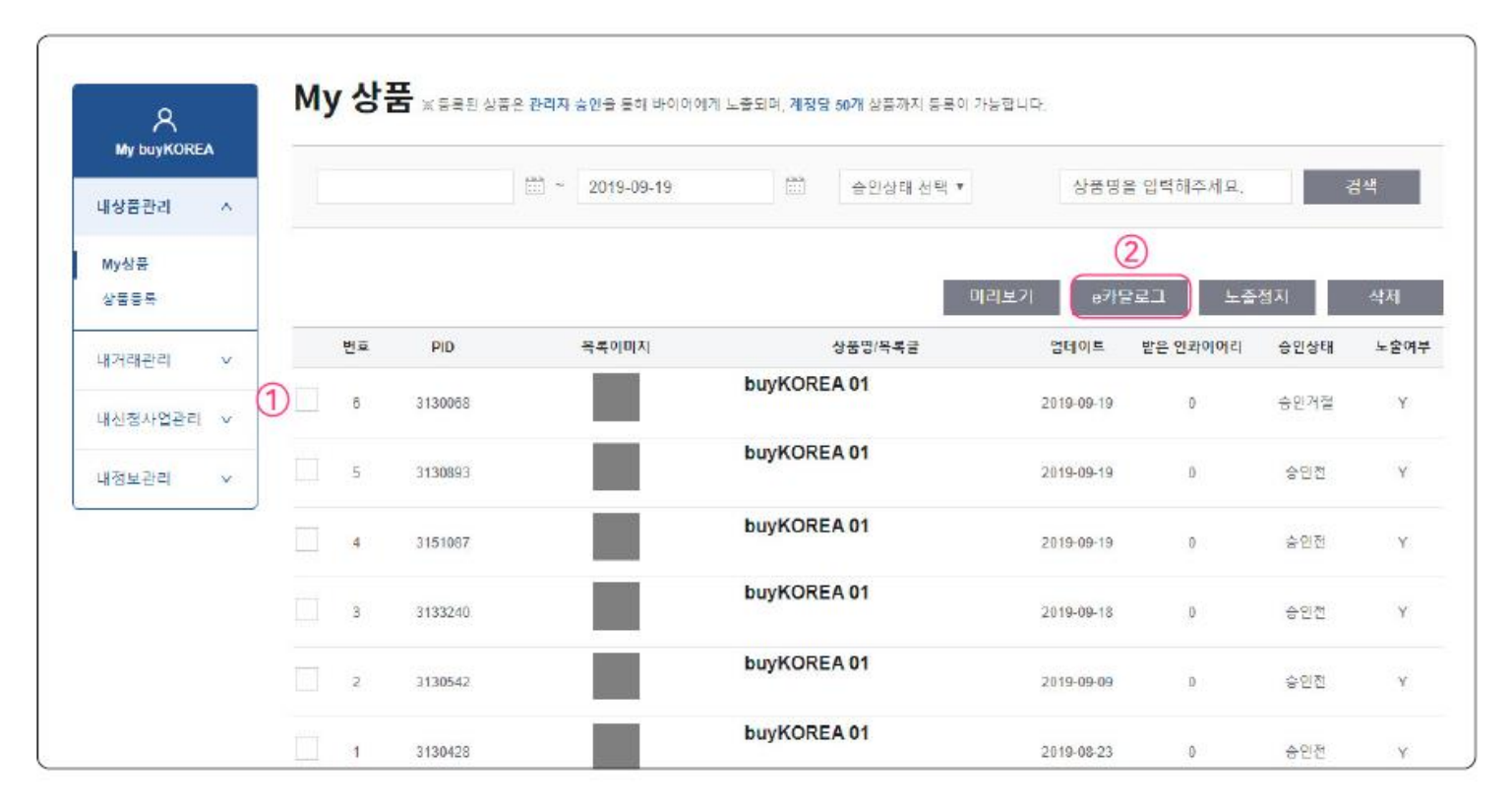

상품 e카달로그 다운로드 방법 My buyKOREA 클릭 ▶ 내상품관리 클릭 ▶ My상품 클릭 ▶ ①해당상품 박스 체크 ▶ 해당 상품 ②e카달로그 클릭

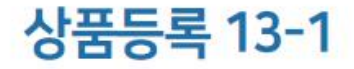

kotra | buykorea

#### 상품 e카달로그 활용시 Tip

| buyKOREA                                                          |                                                                                                    |                                               |                            |                                                  |
|-------------------------------------------------------------------|----------------------------------------------------------------------------------------------------|-----------------------------------------------|----------------------------|--------------------------------------------------|
|                                                                   |                                                                                                    | Model No.                                     | buyKOREA.                  | O Model No 한모은 극자수 23자 이하로 작성 권장                 |
|                                                                   |                                                                                                    | Made in                                       | South Korea                |                                                  |
|                                                                   |                                                                                                    | Certificatio                                  | ons CE                     | O 글사 수 23사 소과 시 Model No.가 포암된 표가 표시되지 않음        |
|                                                                   |                                                                                                    | Awards                                        | 15022000                   |                                                  |
|                                                                   |                                                                                                    | Patents                                       | Patent                     |                                                  |
|                                                                   |                                                                                                    |                                               |                            | 이 가로X세로 사이즈는 690X600 pixel 또는 690X200 pixel 권성   |
| Connecting globe                                                  | ( buyers and Korean supplier<br>y Information<br>KOTRA                                                | is - Duykorea                                 |                            | ○ 위 이미지 사이즈를 초과할 경우 e카달로그 상세설명 내<br>이미지가 표시되지 않음 |
| Connecting globe                                                  | l buyers and Korean supplier<br>y Information<br>KOTRA<br>Trade                                       | is - buyKOREA<br>Est. Year                    | 2                          | ○ 위 이미지 사이즈를 초과할 경우 e카달로그 상세설명 내<br>이미지가 표시되지 않음 |
| Connecting globa<br>Company<br>Company<br>Type<br>Homepage        | f buyers and Koreon supplier<br>y Information<br>KOTRA<br>Trade<br>http://www.kotra.cr.kr             | 5 - buyKOREA<br>Est. Year<br>Employees        | -<br>51-100                | ○ 위 이미지 사이즈를 초과할 경우 e카달로그 상세설명 내<br>이미지가 표시되지 않음 |
| Connecting globa<br>Company<br>Company<br>Type<br>Homepage<br>Tel | Chuyers and Korean supplier<br>y Information<br>KOTRA<br>Trade<br>http://www.kotea.or.ky<br>670123000 | 5 - buyKOREA<br>Est. Year<br>Employees<br>Fax | -<br>51-100<br>02346079332 | ○ 위 이미지 사이즈를 초과할 경우 e카달로그 상세설명 내<br>이미지가 표시되지 않음 |

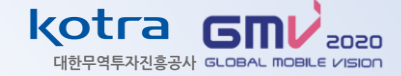

## 🟉 buyKOREA 상품 등록 시, 메일 본문에 해당 내용을 작성하여 gmv@kotra.or.kr 로 송부

| 받는 사람                                                                                                    | 주소록 | 자주 사용하는 주소 | ~ |
|----------------------------------------------------------------------------------------------------|-----|------------|---|
| 참조 🕇                                                                                                    | 주소록 | 자주 사용하는 주소 | ~ |
| 제목 buyKOREA 상품등록 요청드립니다.                                                                                                    |     |            |   |
| 옵션 ┿ ☑ 개별발송 □ 중요메일 ☑ 서명 GMV 2020 ✔ □ 예약발송                                                                                                    |     |            |   |
| ち ♂ み № № № ♀ ダ ↓ 🖬 🖓 📾 ↓ 😓 😪 ━ ※ 🙂 ↓ ☶ 🗹 ↓ 毘 県 峨 ↓ 🗀 ឝ ↓ 태 耳 ↓ 耳 ↓ ↔ ↓ 🎞                                                                                                    |     |            |   |
| ER     ▼     12pt     ▼     180%     ▼           B     I     T     T |     |            |   |
| gmv@kotra.or.kr 로 이메일 송부<br>< <u>BuyKOBEA</u> 상품등록 승인 요청 양식 >                                                                                                    |     |            |   |
| (BuyKOREA 등록한대로 작성)<br>* 기업명 :<br>* 사업자등록번호 :<br>* 상품등록 건 수 :<br>* 상품등록 승인 요청 일자 :                                                                                                    |     |            |   |

# STEP 3 GMV 참가신청

## STEP 3. GMV 참가신청 - 참가기업 등록

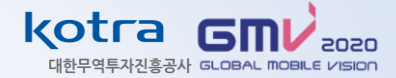

#### ● GMV 홈페이지 접속 (<u>http://gmv.or.kr</u>) - 온라인 상담회 국내기업 참가신청

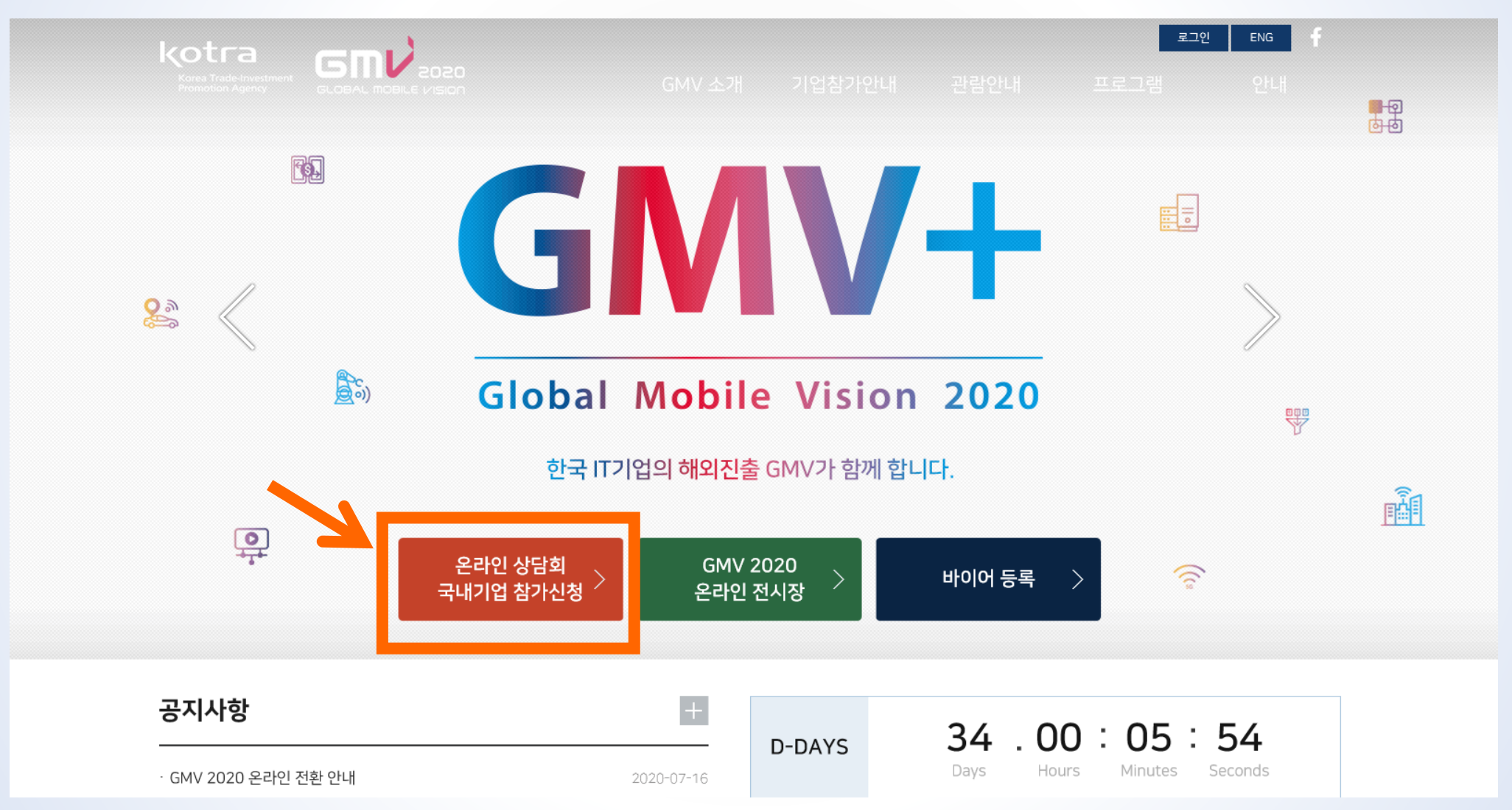

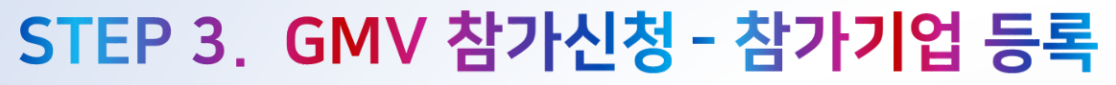

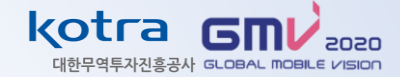

● 개인정보 수집 및 이용에 대한 동의 체크❤

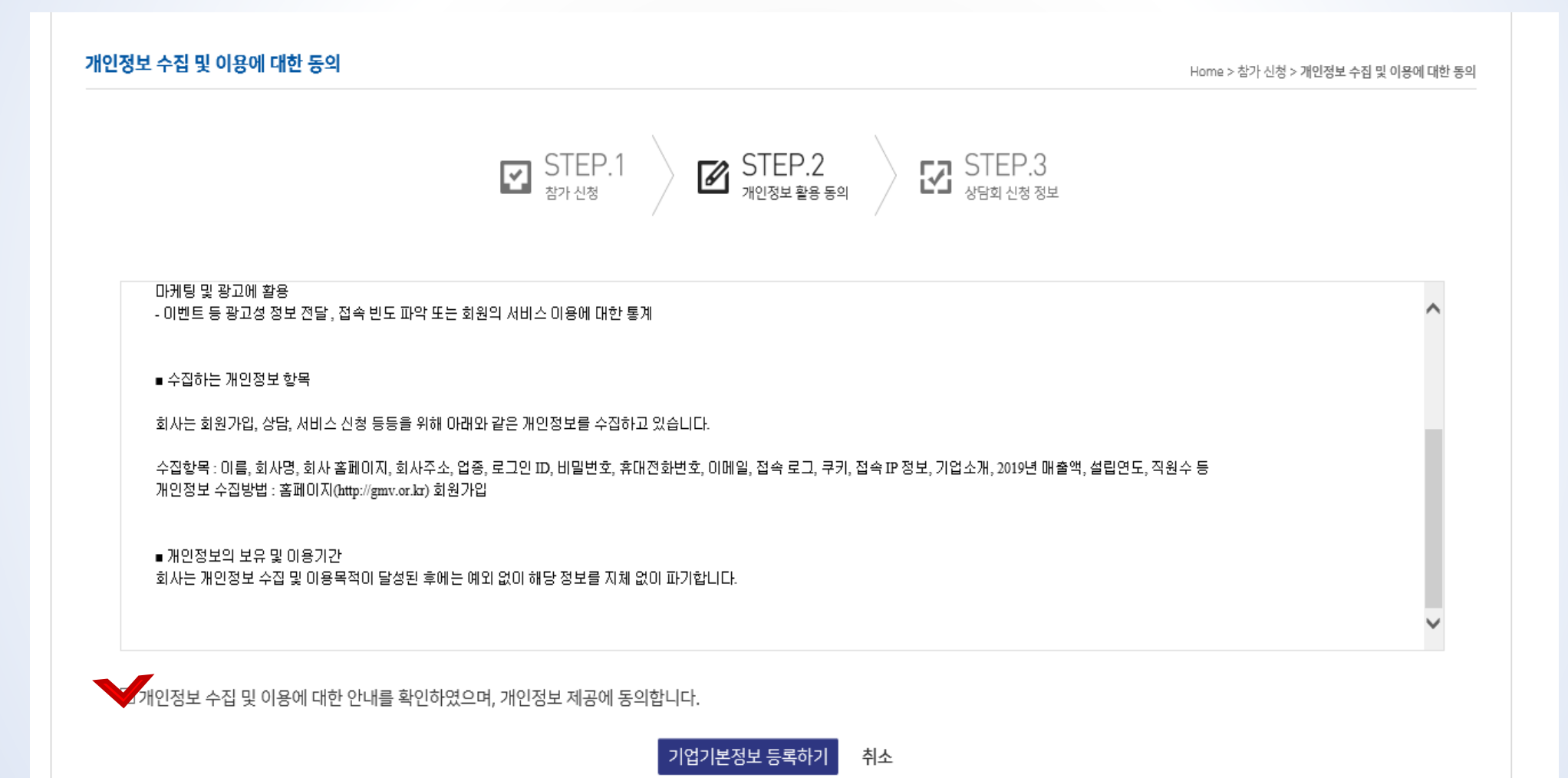

## STEP 3. GMV 참가신청 - 참가기업 등록

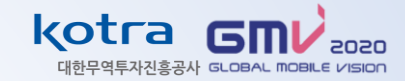

- ① GMV 홈페이지 로그인할 때마다 사업자등록번호로 접속하므로, 정확한 숫자 입력 부탁드립니다.
- ② KOTRA 회원가입 필수 (STEP 1 참고)
- ③ Skype/Wechat ID 입력 시, 통역사가 해당 아이디로 초대하여 화상 상담방 개설 예정이오니 정확한 아이디 입력 부탁드립니다. Wechat 의 경우, 통역사의 사전 친구 추가를 꼭 수락해주시기 바랍니다.

| 상담회 신청 정보                       |                                                               |                                 | HOME > 참가 신청 > 상담회 신청 정      |
|---------------------------------|---------------------------------------------------------------|---------------------------------|------------------------------|
|                                 | I STEP.1 I ST<br>참가신청 I I ST                                  | EP.2<br><sup>정보활용 동의</sup> 전 생태 | TEP.3<br><sup>i회 신청</sup> 정보 |
| 입시 저장된 항목이 없습니다.<br>사업자등록번호(ID) |                                                               | 중복확인                            | 임시저장 임시저장값 삭제                |
| KOTRA 기업회원 ID                   | 코트라 회원가입 바로가기<br>KOTRA ID가 없을 경우, KDTRA 회원등록 후 가입하여 주시기 바랍니다. | 2                               |                              |
| 비밀번호                            |                                                               | 비밀번호 확인                         |                              |
| ) 화상 상담 정보                      |                                                               |                                 |                              |
| Skype*                          | ID :<br>*중국제외지역 바이어와 상담용                                      | Wechat*                         | ID :<br>*중국지역 바이어와 상담용       |

## STEP 3. GMV 참가신청 - 참가기업 등록

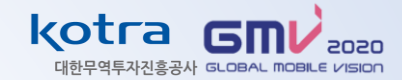

● 필수입력란은 GMV 온라인 전시장(아직 준비중!)에 등록되고, 바이어에게 상담 전 전달되는 내용이므로 상세하게 입력 부탁드립니다.

① buyKOREA 상품등록 필수 (9쪽~43쪽 참고) ② 품목군 복수선택 가능

| 회사명(국문)*           |                                         | 회사명(영문)*      |                                 |
|--------------------|-----------------------------------------|---------------|---------------------------------|
| 대표자(국문)*           |                                         | 대표자(영문)*      |                                 |
| 사업자등록번호*           |                                         | 사업자등록중<br>사본* | 업로드                             |
| BUY KOREA 상품등록 여부* | 이네 이아니오 (1)                             | 참가방식          | ○ 개별 신청 ○ 공동관 참여(공동관 운영기관 선정기업) |
| 참가목적*              | □ 신규 바이어 발굴 □ 기 거래업체 관리차원 □ 기술제휴/협력 □ 투 | 자유치 🗌 합작법인    |                                 |
| 공동관 운영기관           | ==선택==                                  |               |                                 |
| 소재지*               | 주소찾기                                    |               |                                 |
| 전화*                |                                         | 팩스            |                                 |
| 홈페이지               |                                         | 기업 홍보 동영상 URL |                                 |
| 대분류                | HW SW Service Contents                  |               |                                 |
|                    |                                         |               |                                 |

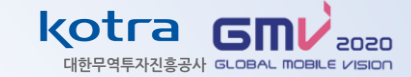

## STEP 3. GMV 참가신청 - 참가기업 로그인

- 1 우측 상단 로그인 클릭
- ② 사업자 등록번호 / 비밀번호 입력하여 로그인

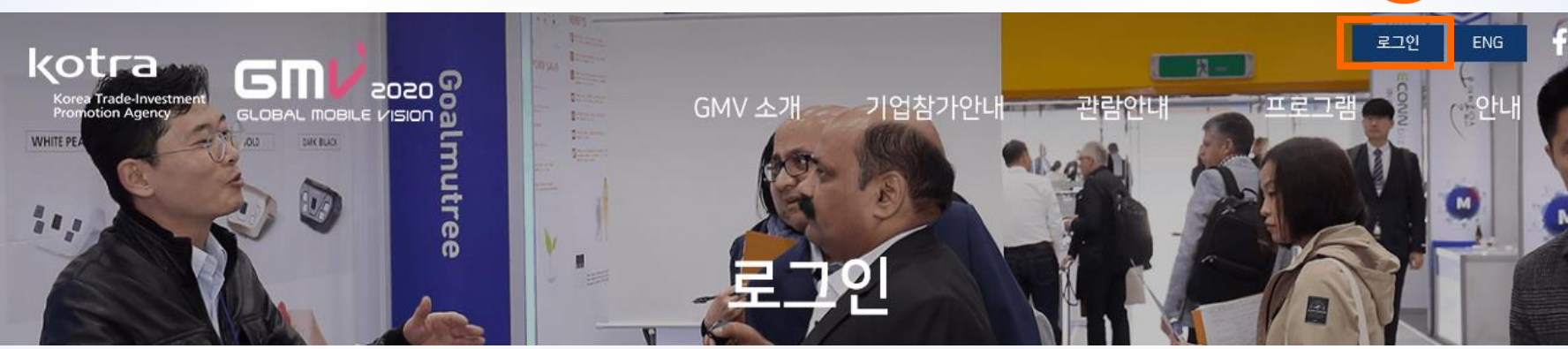

로그인

GMV 2020에 오신 것을 환영합니다.

이미 전시참가신청을 하신 분은 로그인후 마이페이지로 이동합니다.

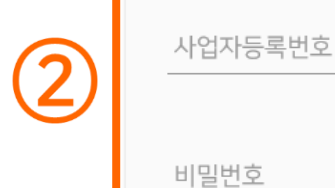

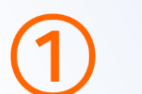

## STEP 3. GMV 참가신청 - 제품정보 등록

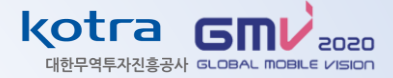

- ① 우측 상단 마이페이지 클릭
- ② 좌측 제품정보 클릭
- ③ 입력해주신 신청 정보 / 제품정보 검토 후, <u>8월 10일부터</u> 일괄 참가승인 예정

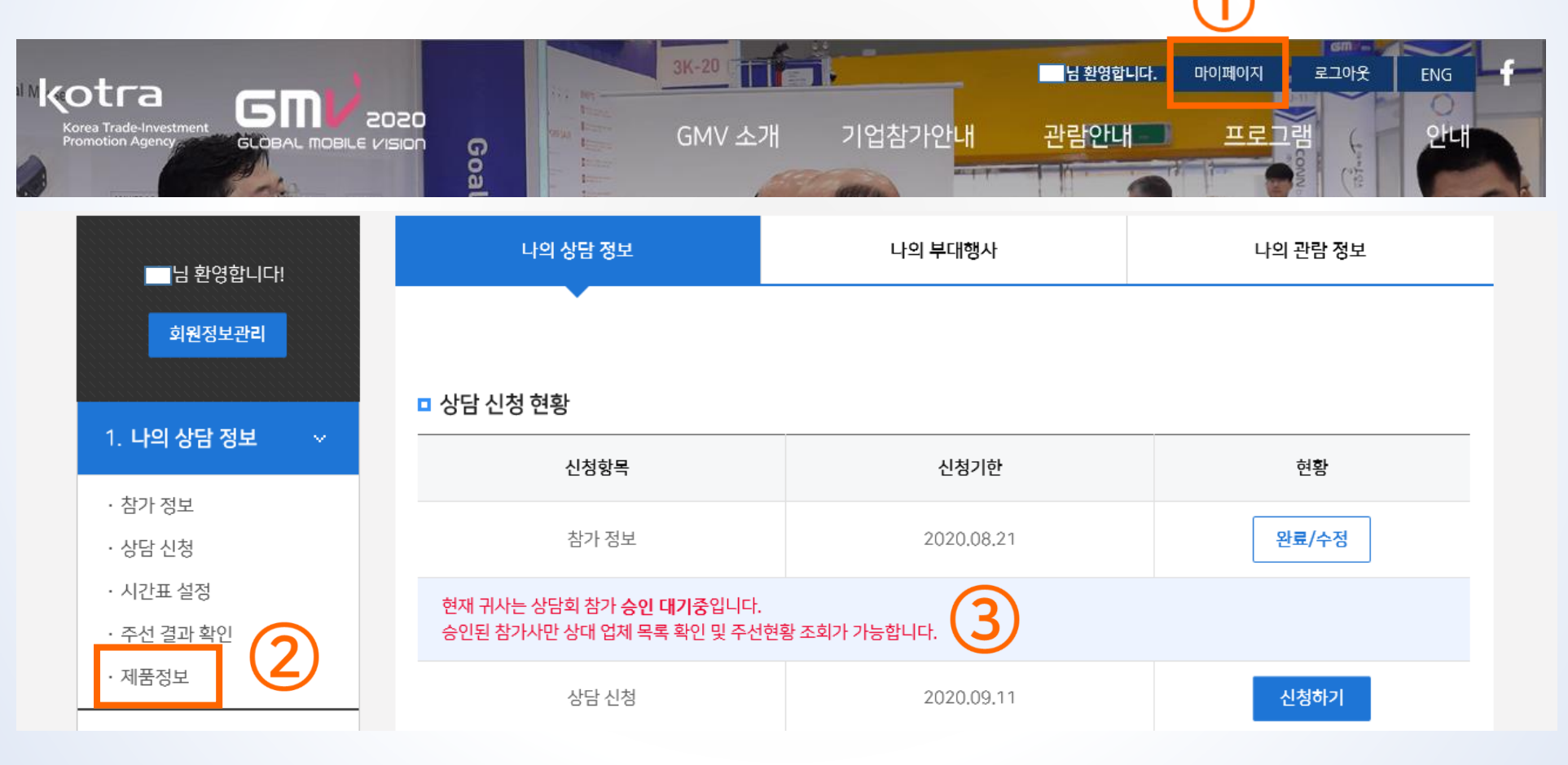

## STEP 3. GMV 참가신청 - 제품정보 등록

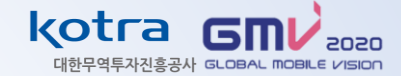

#### 🕏 제품정보 - 우측 '등록' 버튼 클릭 (여러 개의 제품 등록 가능)

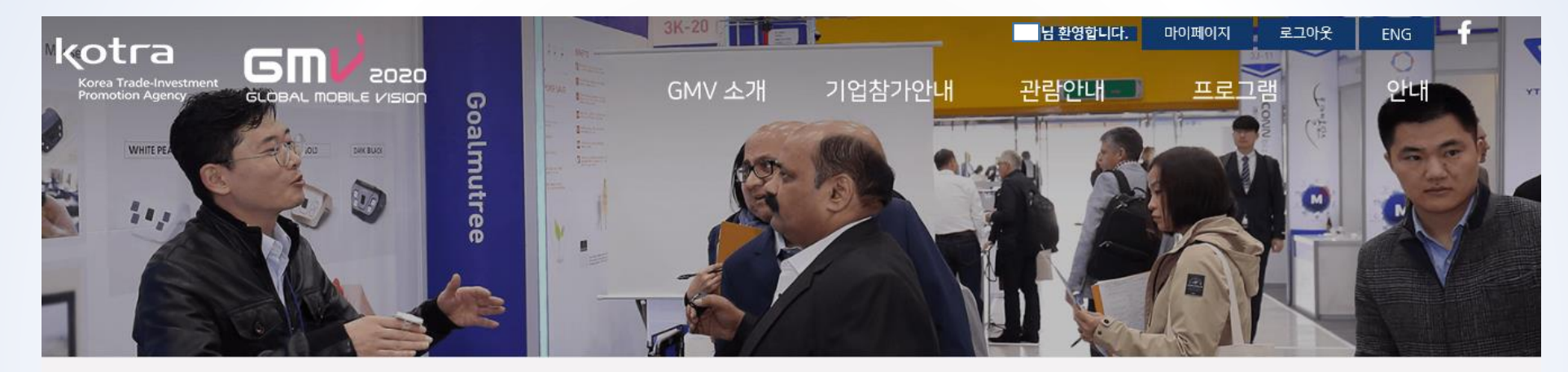

♠ 홈으로 이동

제품정보 목록

HOME > 마이페이지 > 제품정보 목록

| [등록] 버튼을 누르면 등록하실 수 있습니다. |                      | 등록 |
|---------------------------|----------------------|----|
| #                         | 항목 없음                | 편집 |
|                           | [등록] 버튼을 클릭해 새 항목 추가 |    |
|                           | « »                  |    |

## STEP 3. GMV 참가신청 - 제품정보 등록

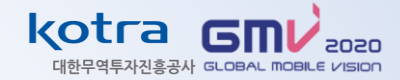

- 필수입력란은 GMV 온라인 전시장(아직 준비중!)에 등록되고, 바이어에게 상담 전 전달되는 내용이므로, <u>상세하게 입력</u> 부탁드립니다.
- ① buyKOREA 홈페이지 My buyKOREA 클릭 내 상품관리 클릭 MY 상품 클릭- PID 번호 조회 가능
- ② 제품정보 입력 후, '등록하기' 버튼 클릭

| □ 제품정보           |                                         |          |     |               |
|------------------|-----------------------------------------|----------|-----|---------------|
| PID 번호*          | buyKOREA 상품등록번호<br>* <b>7자리로만 입력 요망</b> | 1        |     |               |
| 제품명(국문)          |                                         | 제품명(영문)* |     |               |
| 품목설명(국문)         | 제품특징 및 차별성                              |          |     |               |
| 품목설명(영문)★        |                                         |          |     |               |
| 제품 이미지*          | 업로드                                     | 제품 소재자료  | 업로드 |               |
| 유튜브 영상 URL       |                                         |          |     |               |
| 임시 저장된 항목이 없습니다. |                                         |          |     | 임시저장 임시저장값 삭제 |

## STEP 3. GMV 참가신청 - 제품정보 등록 추가

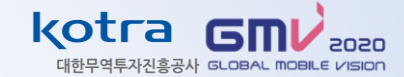

🕏 제품 추가 : 마이페이지 - 제품정보 목록 - 다시 '등록' 클릭

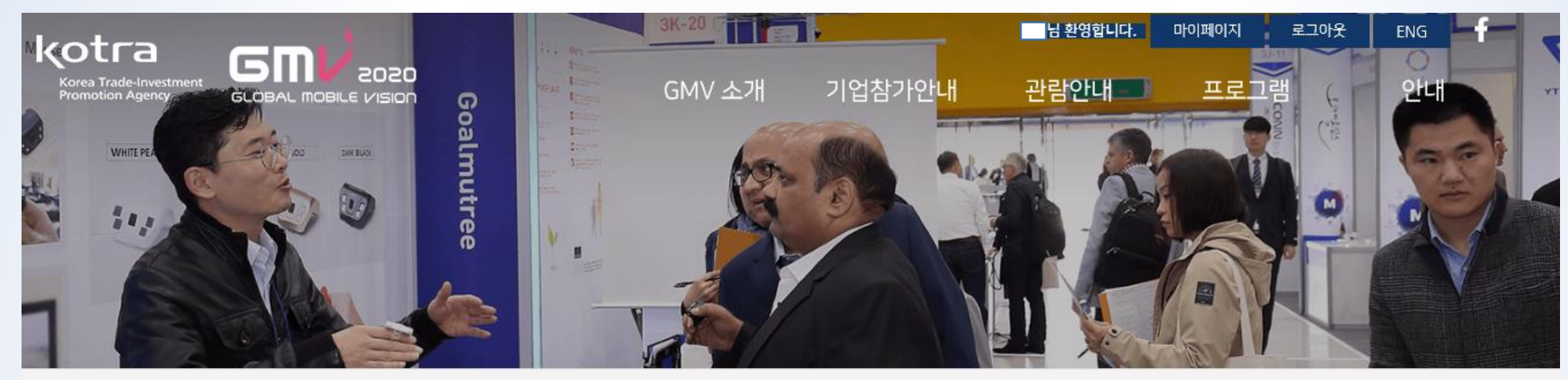

♠ 홈으로 이동

제품정보 목록

HOME > 마이페이지 > 제품정보 목록

| [등록] 버튼을 누르면 등록하실 수 있습니다. |                      | 등록 |
|---------------------------|----------------------|----|
| #                         | 항목 없음                | 편집 |
|                           | [등록] 버튼을 클릭해 새 항목 추가 |    |
|                           | «»                   |    |

## STEP 4 GMV 상담주선시스템

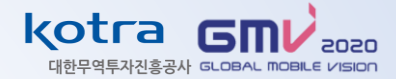

#### ● GMV 홈페이지 접속 (<u>http://gmv.or.kr</u>) – 로그인 후 '마이페이지' 클릭

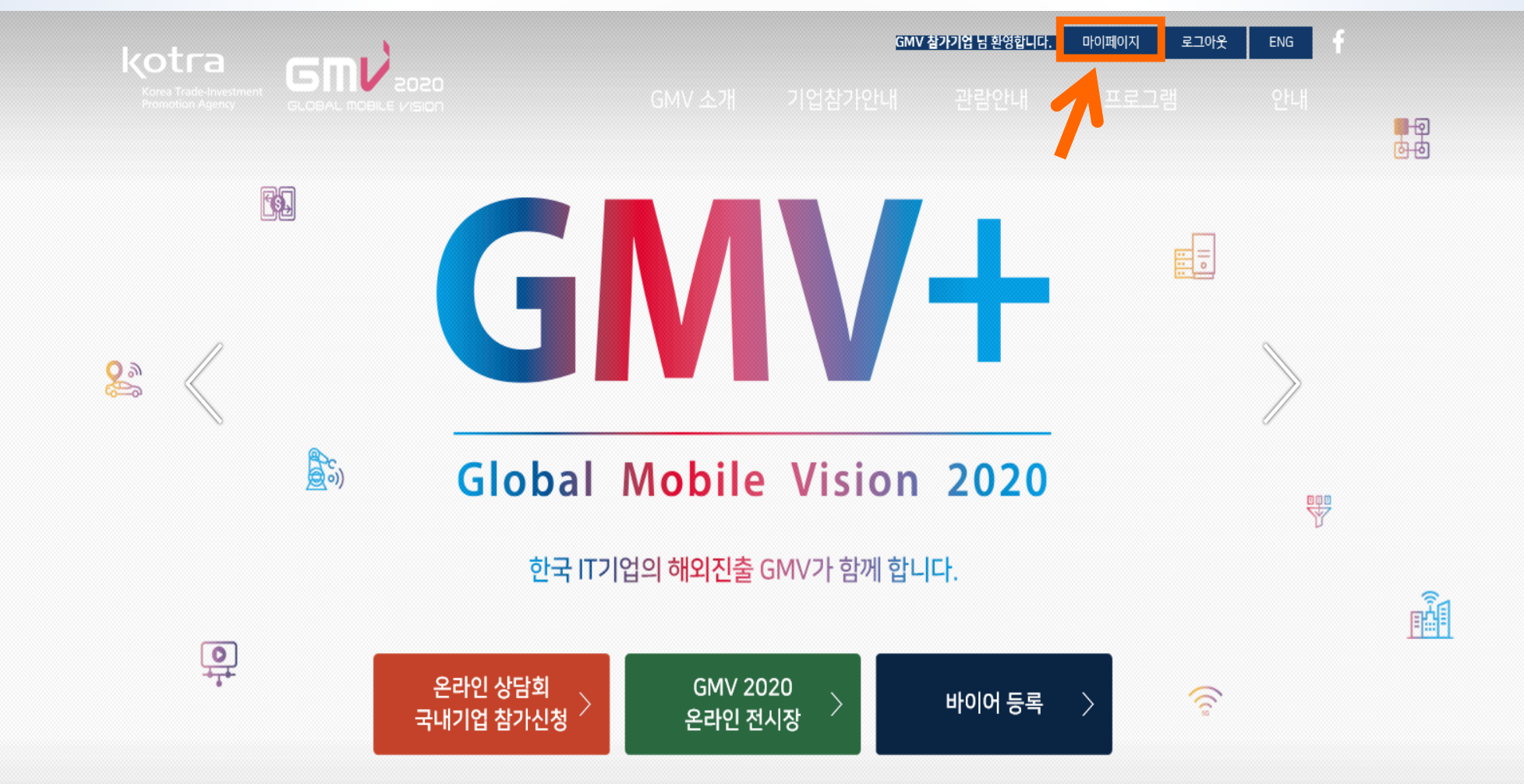

● GMV 사무국의 참가 신청 승인 후(8월10일부터 승인), 좌측 '나의 상담 정보 '-'상담 신청 '클릭

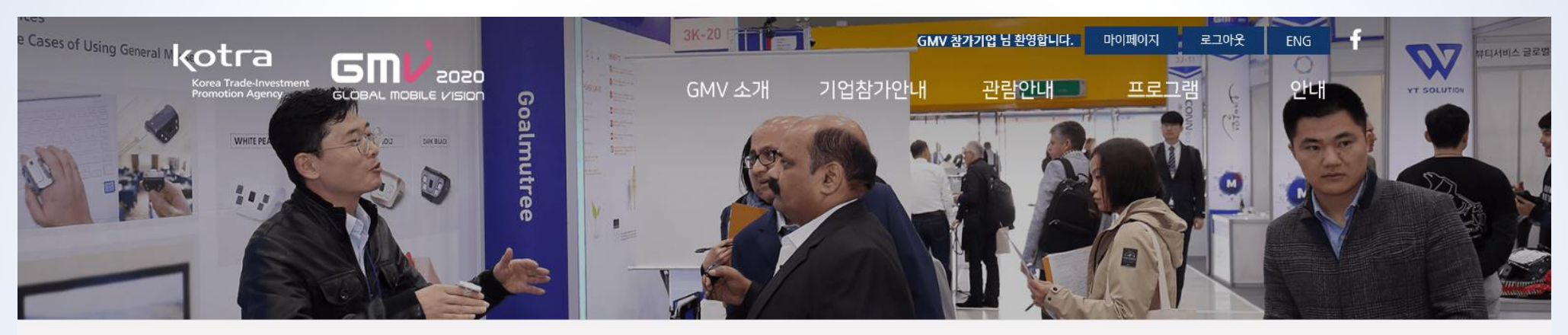

| GMV 참가기업님 환영합니다! | 나의 상담 정보            | 나의 부대행사    | 나의 관람 정보             |
|------------------|---------------------|------------|----------------------|
| 회원정보관리           |                     |            |                      |
|                  | □ 상담 신청 현황          |            |                      |
| □. 나의 경험 경모 ♥    | 신청항목                | 신청기한       | 현황                   |
| · 참가 정보          |                     |            |                      |
| · 상담 신청          | 참가 정보               | 2020.08.21 | 완료/수정                |
| · 시간표 설정         | 상담회 참가 신청이 승인되었습니다. |            |                      |
| · 주선 결과 확인       |                     |            |                      |
| ·제품정보            | 상담 신청               | 2020.09.11 | 신청하기                 |
| 2. 나의 부대행사 🛛 🗸   | 상담 주선 현황            |            | <b>몸 인쇄</b> 주선 결과 확인 |

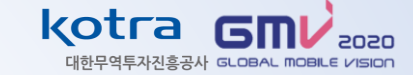

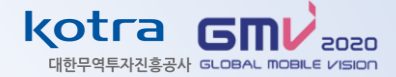

- 나의 상담 정보 상담신청 참가기업 목록 참가한 바이어 목록 확인
- 참가기업 목록 회사명 or 상세정보 클릭 참가 바이어 상세 정보 확인

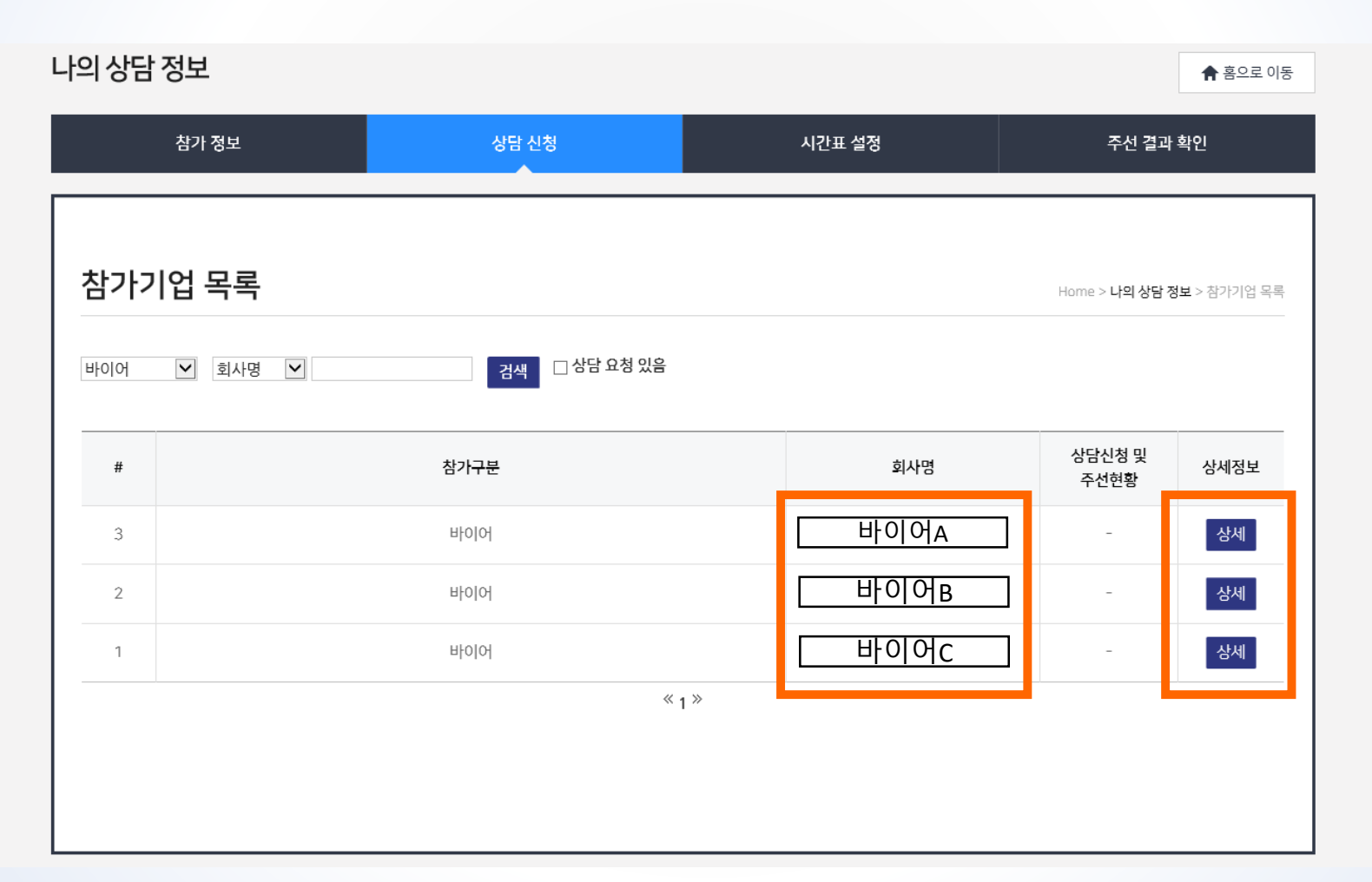

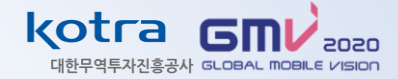

① 관심있는 바이어의 회사명 or 상세정보 클릭 - 참가 바이어 상세 정보

→ Buyer's interest 와 Buyer Detailed info 확인이 가능합니다.

② 참가 바이어 상세정보 확인 후, '상담신청' 클릭

| MV                                                                                                    |                                                      |                                    | 2 상당신청                       |
|----------------------------------------------------------------------------------------------------|------------------------------------------------------|------------------------------------|------------------------------|
| Buyer's interest                                                                                                    |                                                      |                                    |                              |
| Category                                                                                                    | ☑ HW □ SW □ Service □ Contents                       |                                    |                              |
| Item & Products of                                                                                                    | Mobile & Network MR(VR / AR)                         | Machine Learning & Al 🛛 Multimedia | Content & Service 🔲 M2M(IoT) |
| Interest                                                                                                    | 🗌 Smart City / Factory 📋 Fintech & Secu              | rity 🔲 Mobility                    |                              |
| Buyer Detailed Inf                                                                                                    | 0                                                    |                                    |                              |
| Buyer Detailed Inf                                                                                                    | <b>0</b><br>Public Organization (정부, 공공기관, 지자체)      |                                    |                              |
| Buyer Detailed Inf<br>Buyer Type<br>Website                                                                                       | <b>0</b><br>Public Organization (정부, 공공기관, 지자체)      | Established Year                   | 1                            |
| Buyer Detailed Inf<br>Buyer Type<br>Website<br>Annual Sales(US\$)                                                                 | <b>0</b><br>Public Organization (정부, 공공기관, 지자제)<br>/ | Established Year                   | 1                            |
| Buyer Detailed Inf<br>Buyer Type<br>Website<br>Annual Sales(US\$)<br>Brief Info about<br>company                                  | 0<br>Public Organization (정부, 공공기관, 지자제)<br>/        | Established Year                   | 1                            |
| Buyer Detailed Inf<br>Buyer Type<br>Website<br>Annual Sales(US\$)<br>Brief Info about<br>company<br>Main Business/Product<br>Item | o<br>Public Organization (정부, 공공기관, 지자체)<br>/        | Established Year                   | 1                            |

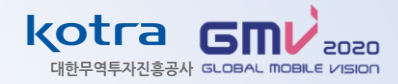

### ① 상담신청 시 , 상담을 희망하는 날짜 / 시간을 선택

\*Current timezone : "(+09:00 KST) Asia/Seoul" 한국시간으로 설정 확인, "Lock zone" 클릭

② 필요 시, '제안사항'에 바이어에게 상담 전에 전달하고 싶은 내용 영문 기재

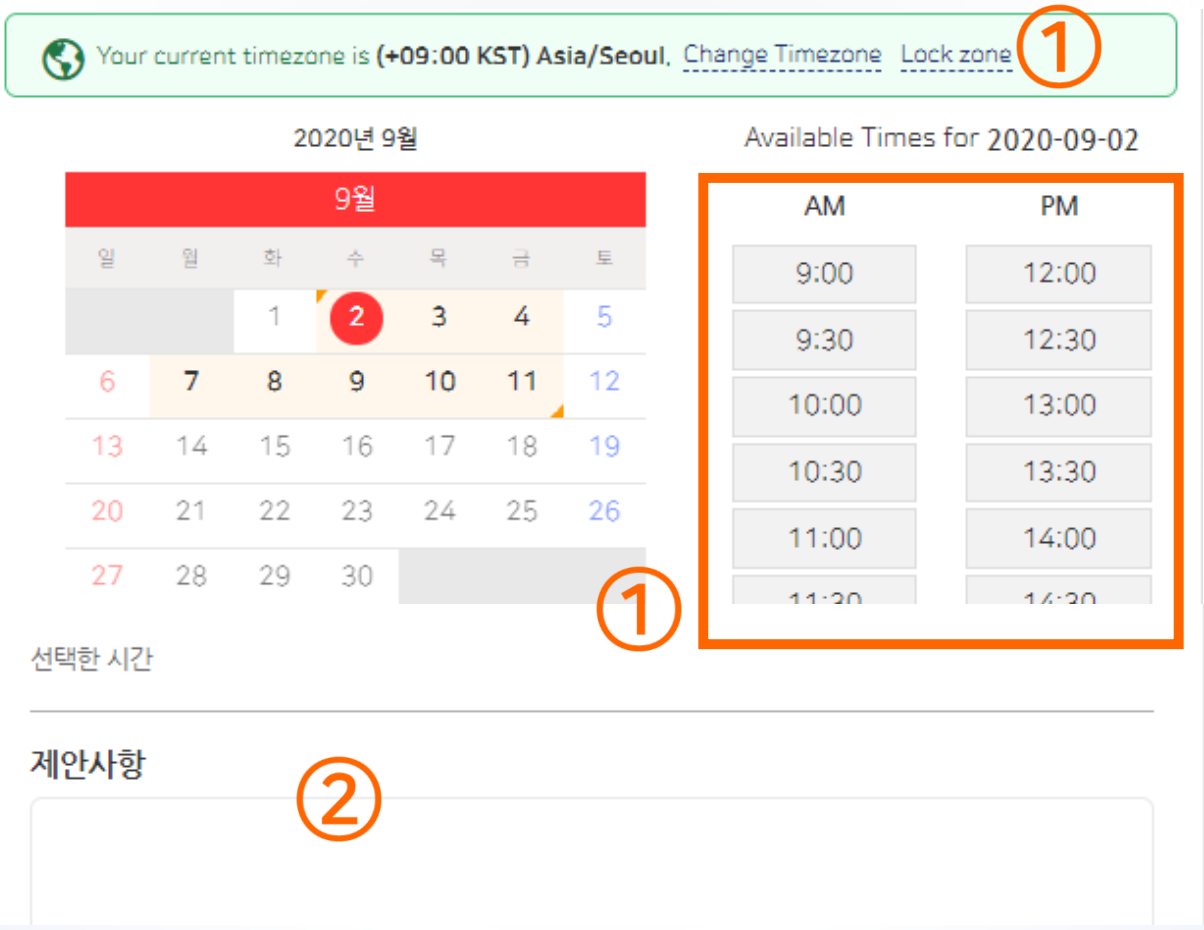

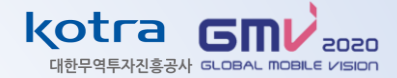

① 바이어와 상담을 희망하는 날짜 / 시간을 선택하면 붉게 표시됨

② 선택한 상담 희망 날짜 / 시간을 하단에서 확인 가능

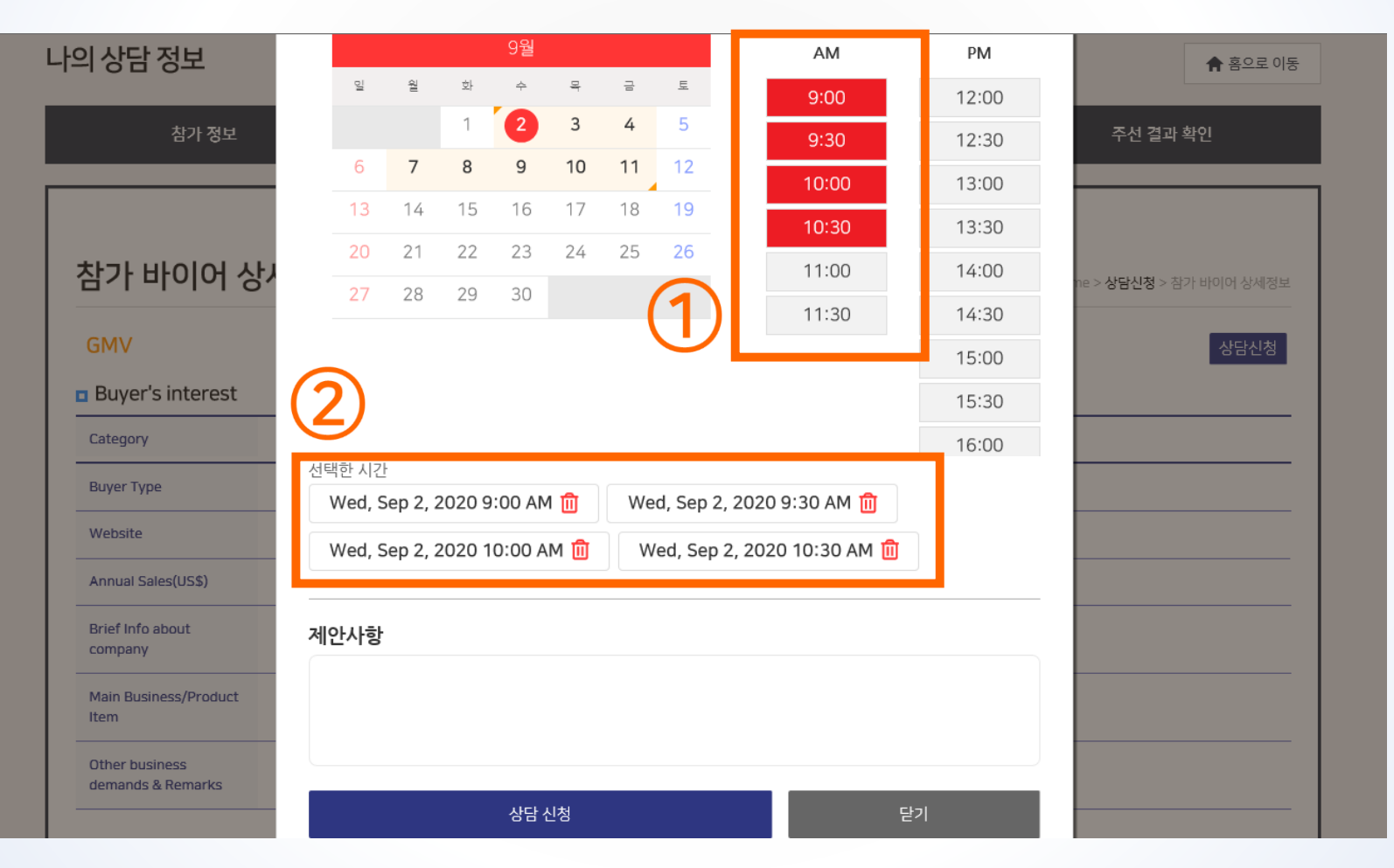

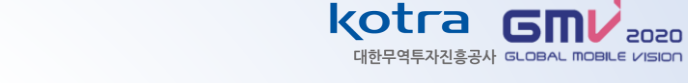

● '상담신청' 버튼 클릭 - '상담신청을 보내시겠습니까?' 팝업에서 '확인' 클릭 – 상담신청 완료

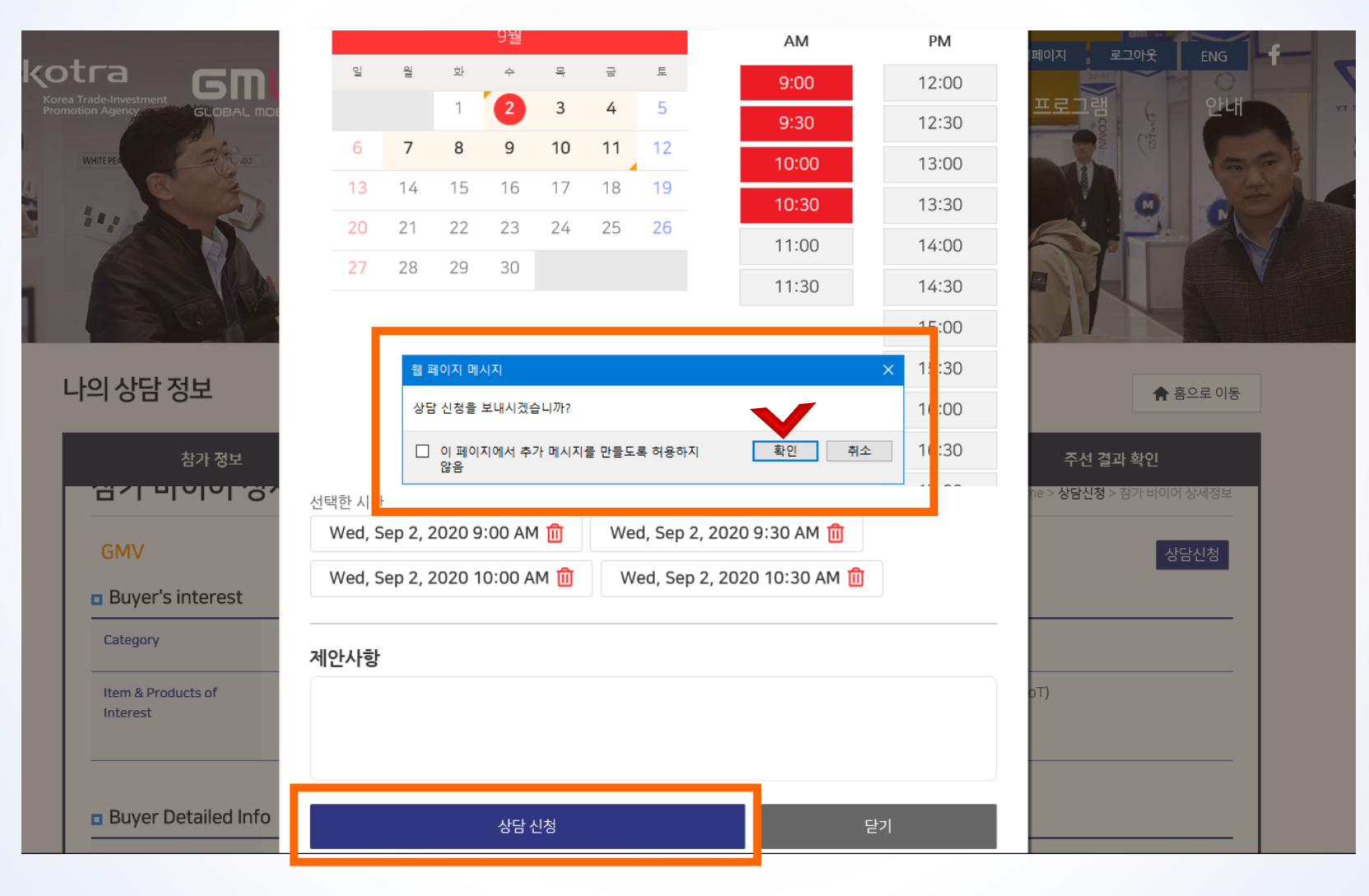

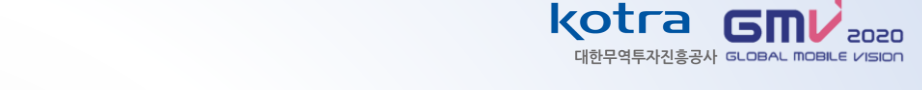

● 신청 후, 나의 상담 정보 – 주선 결과 확인 – 상담 주선 대기 목록에서 바이어 수락/반려 여부 확인 가능

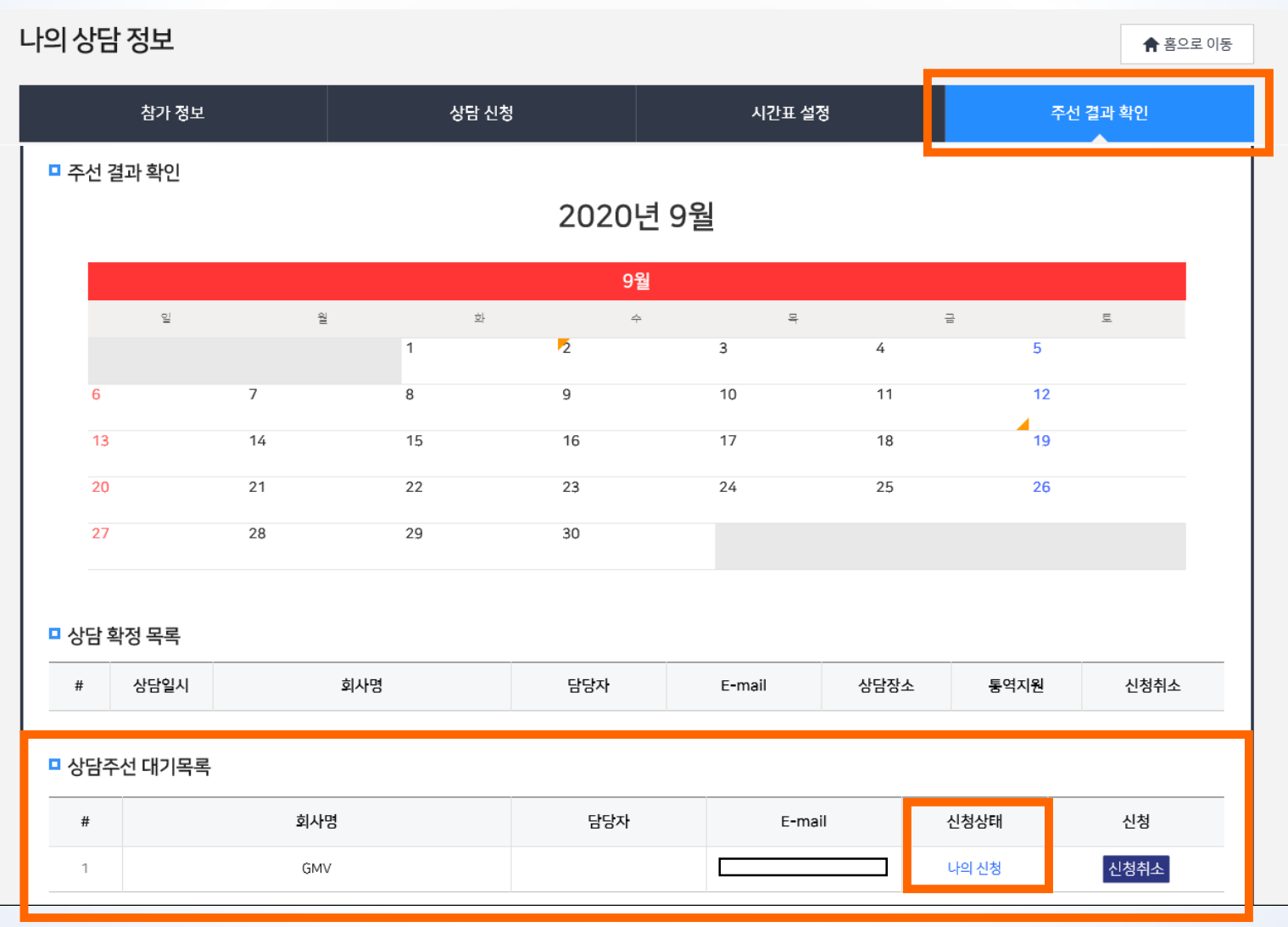

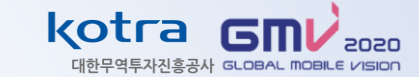

● 상대방 수락 시, 나의 상담 정보 – 주선결과확인 – '상담 확정 목록' 에서 확정된 상담 확인 가능

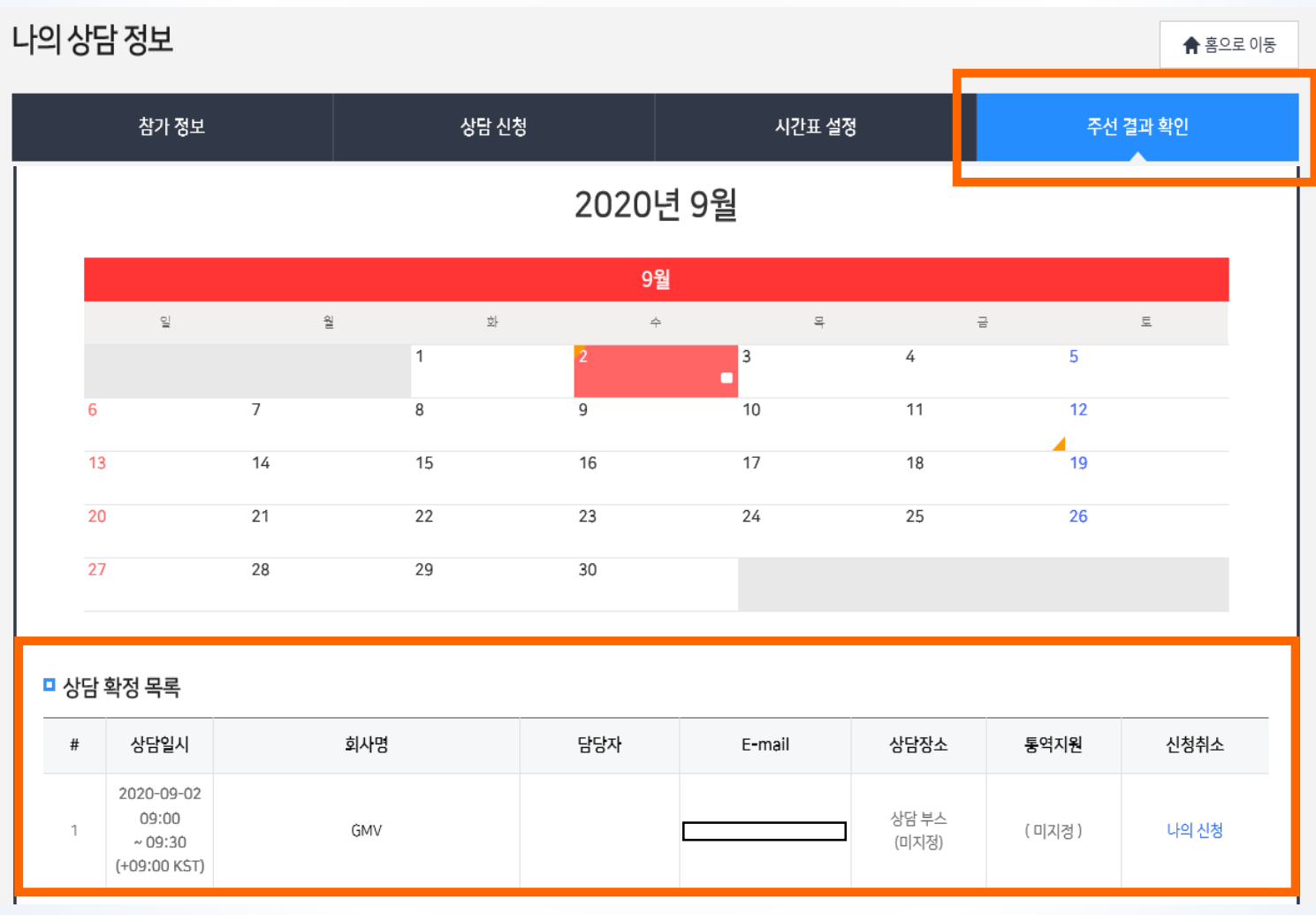

#### ● 상대방 거절 시, 나의 상담 정보 – 주선결과확인 – '상담 주선 대기 목록'에서 거절된 상담 확인 가능

나의 상담 정보

 참가 정보
 상담 신청

 교 주선 결과 확인
 2020년 9월

28

회사명

GMV

29

9월 일 월 화 목 금 토 2 1 3 4 5 7 8 9 10 11 12 6 13 15 16 17 18 19 14 20 23 25 26 21 22 24

30

시간표 설정

E-mail

#### □ 상담 확정 목록

#

27

 #
 상담일시
 회사명
 담당자
 E-mail
 상담장소
 통역지원
 신청취소

담당자

📌 홈으로 이동

주선 결과 확인

신청상태

상대방 거절

신청

-

kotra

G

대한무역투자진흥공사 GLOBAL MOBILE VISION

2020

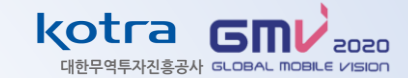

① '나에게' 상담신청한 바이어 : 나의 상담 정보 – 주선 결과 확인 – 상담 주선 대기 목록에서 상대방 신청 확인

② 상담 주선 대기 목록 - 신청 수락 or 반려 버튼 클릭으로 상담 확정 or 거절 가능

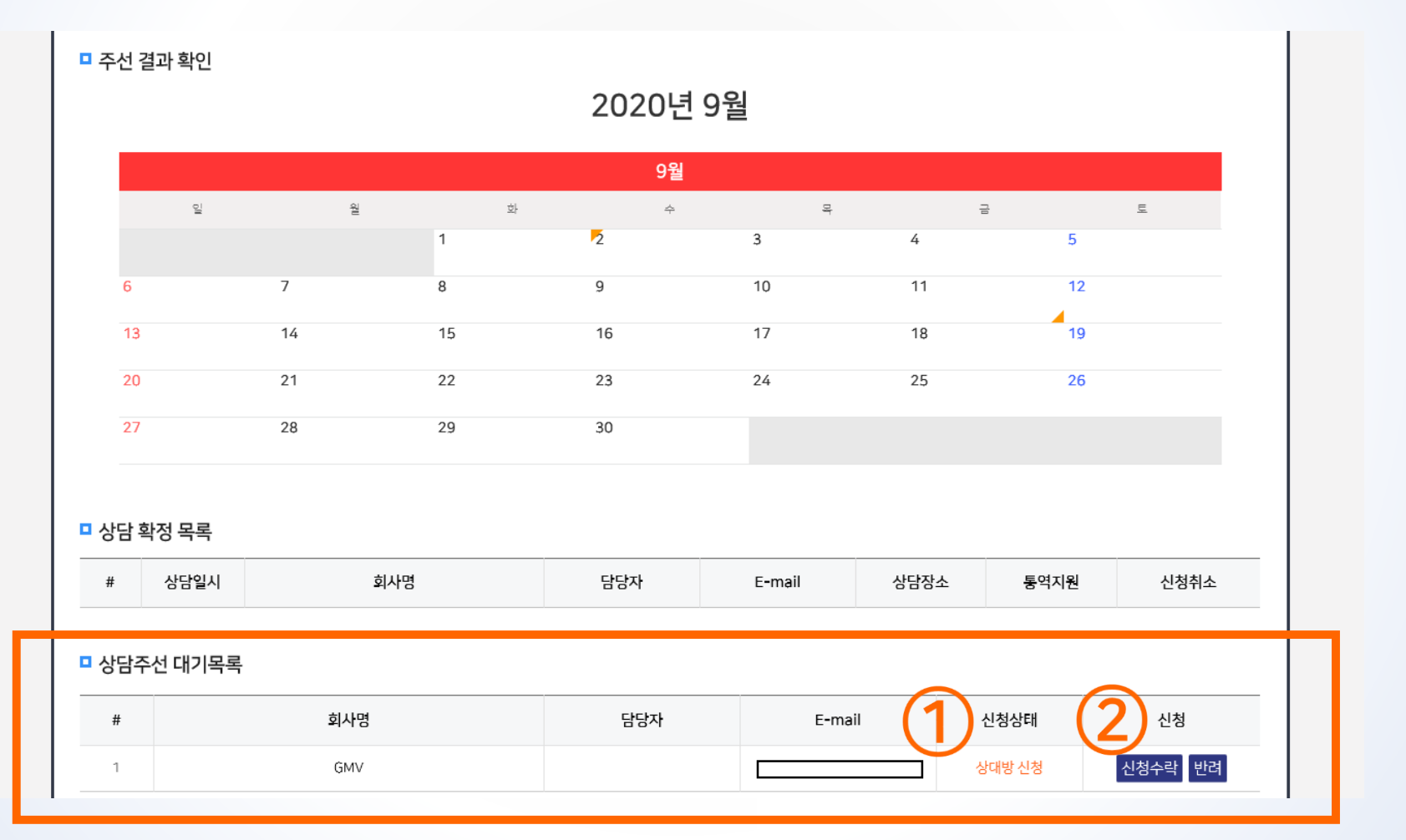

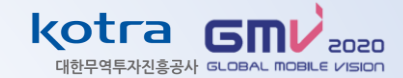

## 바이어와 상담 희망 시, 상담 주선 대기 목록 - '신청수락' 클릭 - 바이어가 상담가능 날짜 / 시간 확인 (예) 아래 화면의 경우, 바이어가 제안한 일시는 (서울시간 기준) 9월 2일 9:00 와 9:30 두 타임임

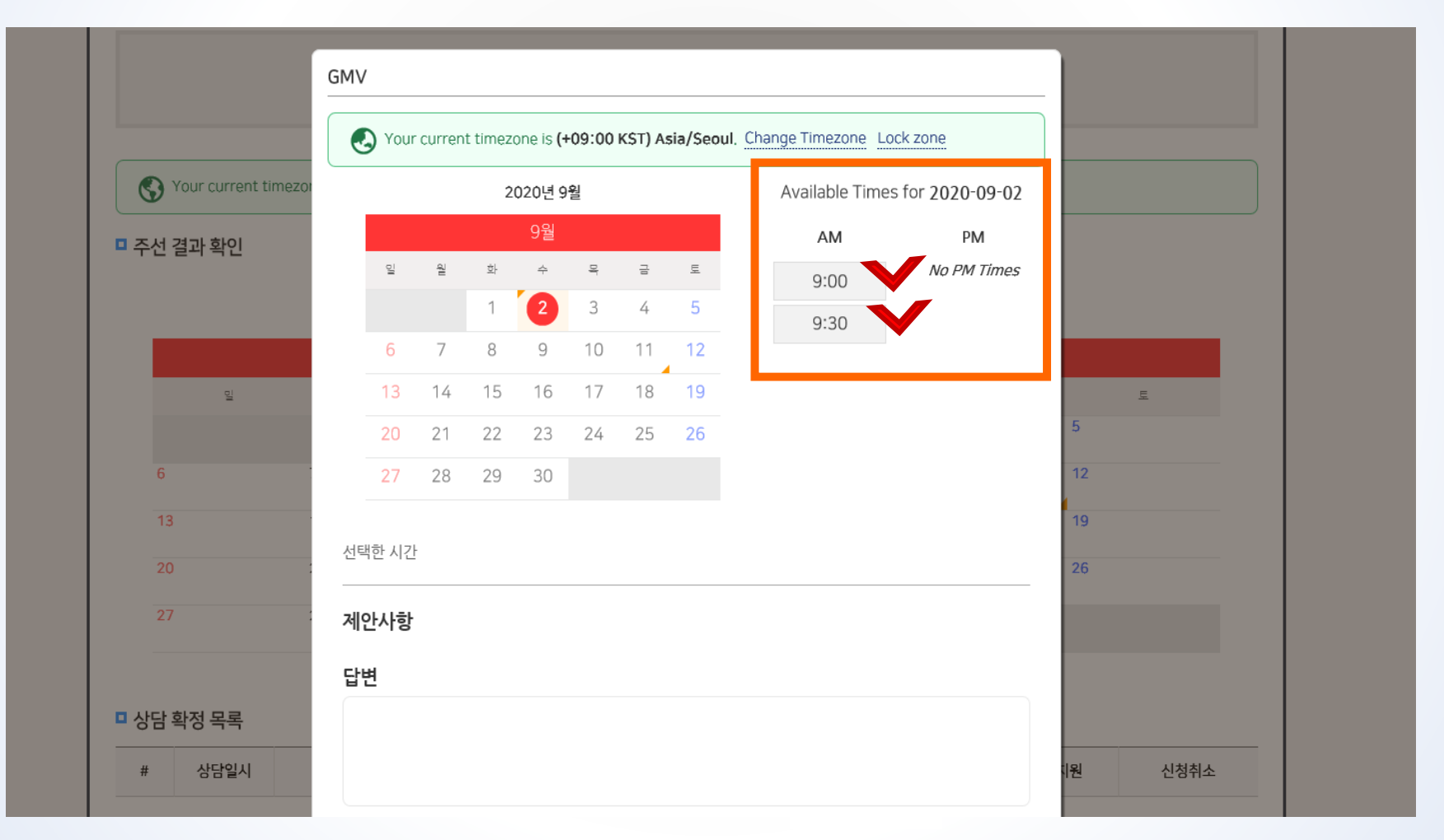

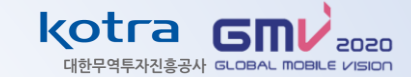

① (1) 바이어가 상담 신청한 날짜, (2) 시간에서 상담 가능한 날짜, (3)시간 선택 시 , 붉게 표시됨

② 선택한 상담 확정 날짜 / 시간은 하단에서 확인

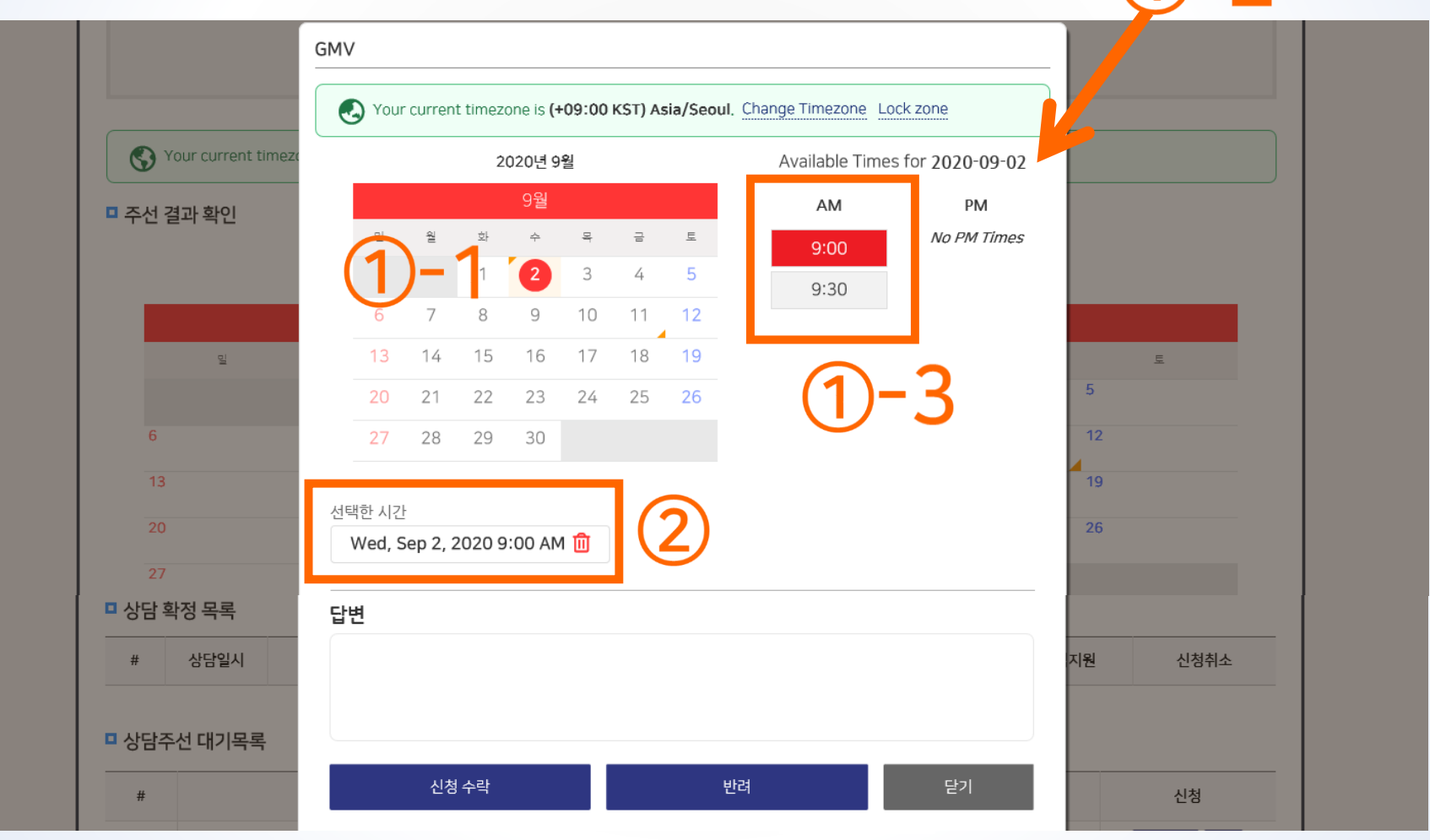

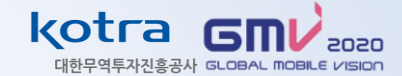

● '신청수락' 버튼 클릭 – '상담을 확정하시겠습니까?' 팝업에서 '확인' 클릭 – 상담확정 완료

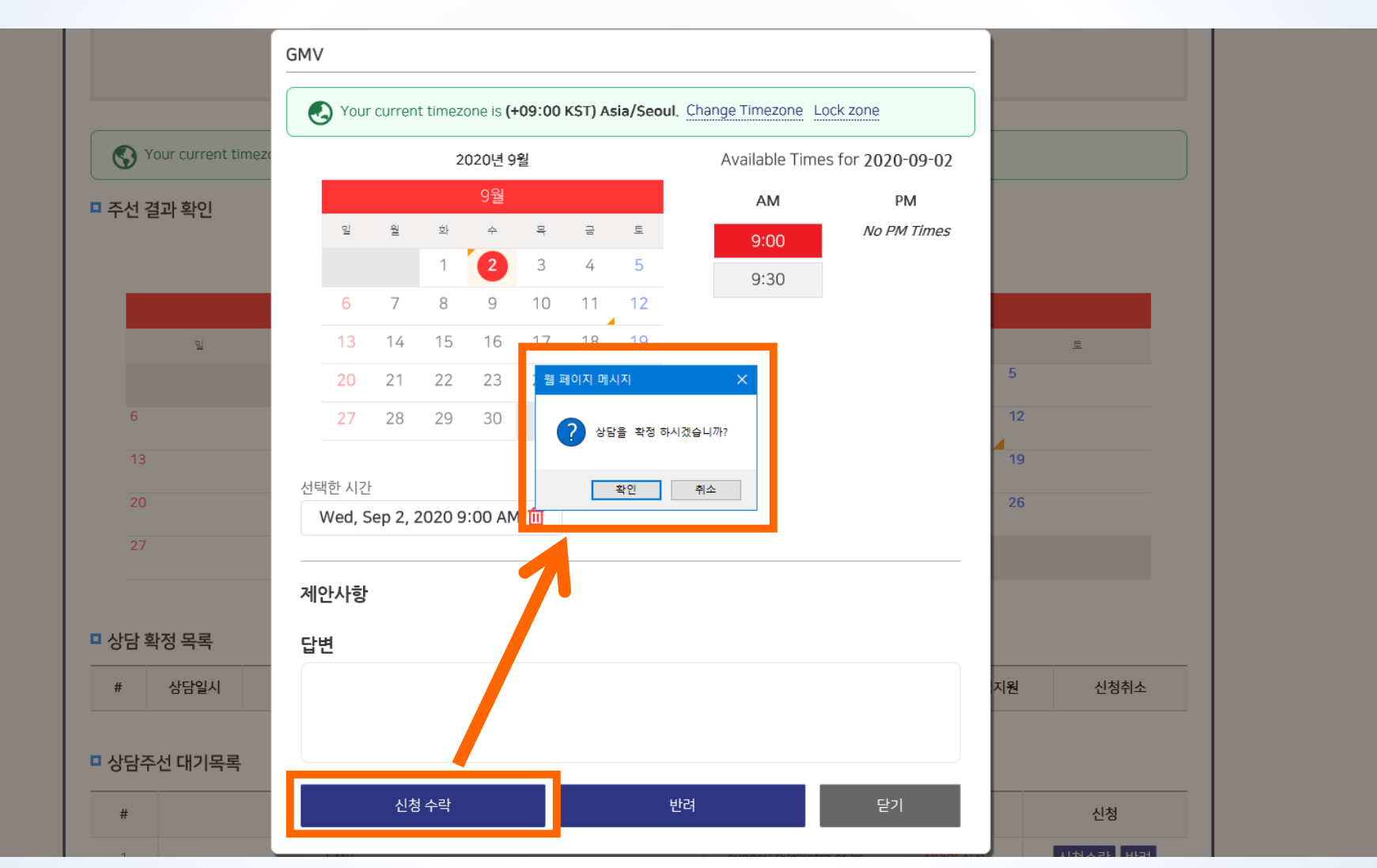

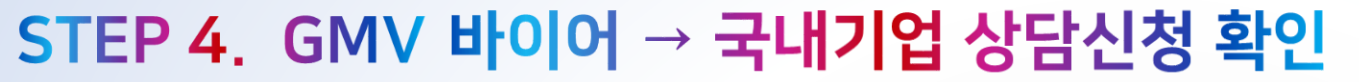

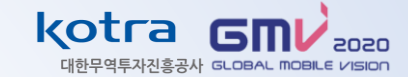

#### ● 바이어의 상담 신청 수락 시, 나의 상담 정보 – 주선결과확인 – '상담 확정 목록' 에서 확정된 상담 확인 가능

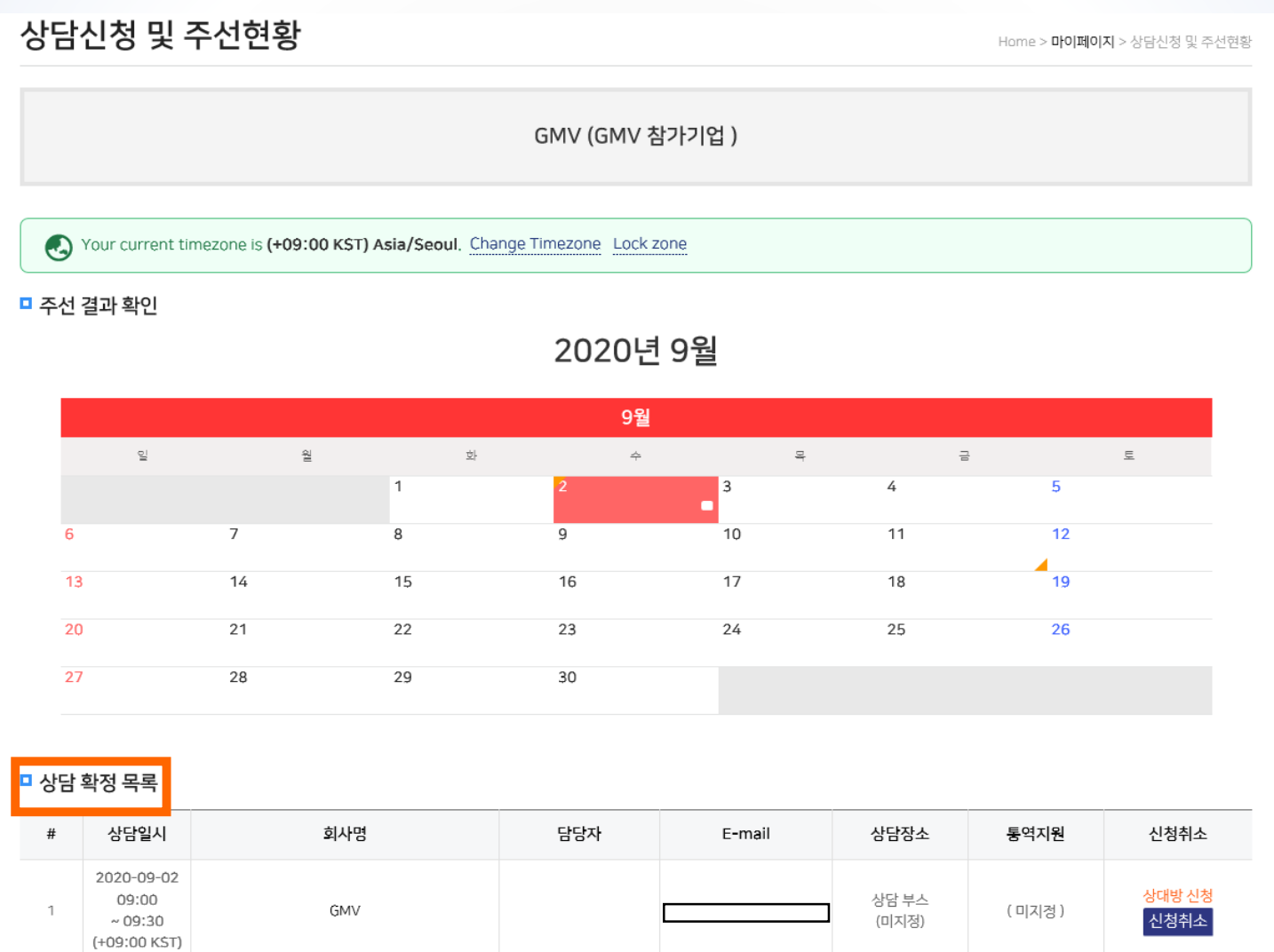

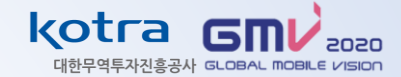

● 바이어와 상담을 희망하지 않으면, 나의 상담 정보 – 주선 결과 확인 – 상담 주선 대기 목록 – '반려' 클릭

- 상담 신청 거절 팝업 - 확인 클릭

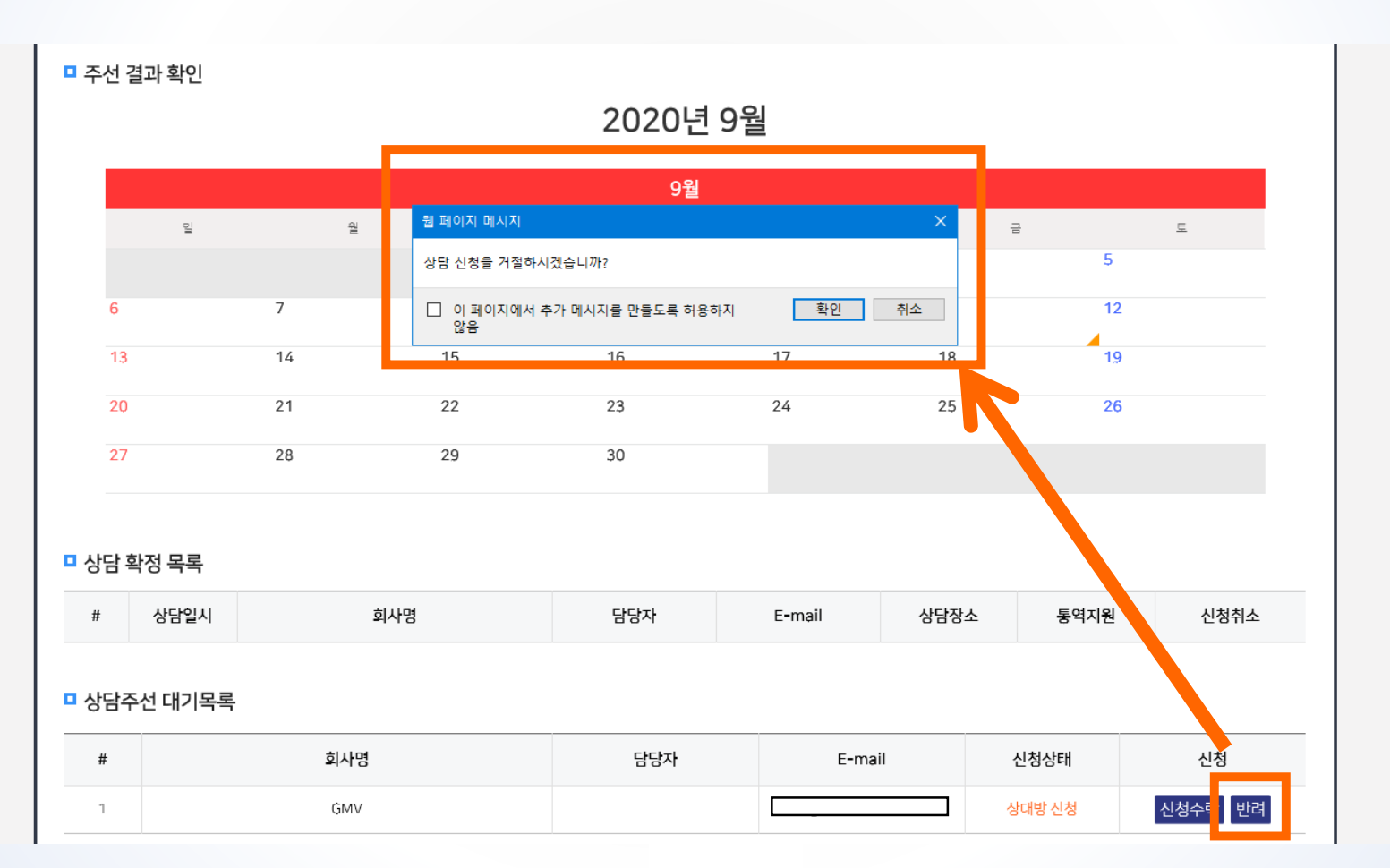

## 감사합니다

## GMV 사무국

## 02-3460-7468, 7465

gmv@kotra.or.kr